Βιβλιοθήκη & Κέντρο Πληροφόρησης Πανεπιστημίου Θεσσαλίας

Συνοπτικός οδηγός χρήσης διαδικτυακής υπηρεσίας πρόληψης λογοκλοπής (prevent plagiarism web service)

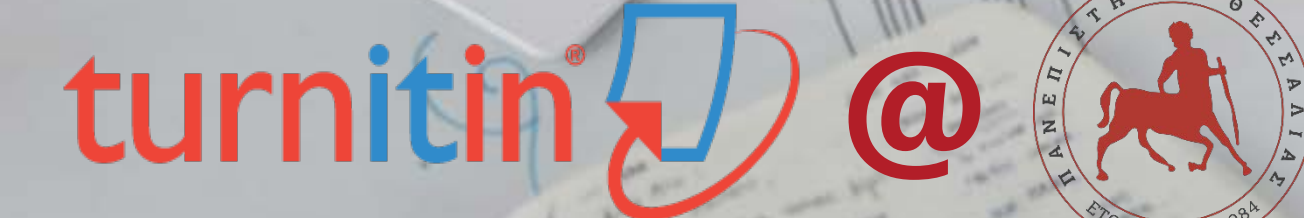

### Περιεχόμενα

- Τι είναι η διαδικτυακή υπηρεσία Turnitin
- <u>Πως προσφέρεται το Turnitin στο Πανεπιστήμιο Θεσσαλίας</u>
- <u>Χρήση Turnitin: 1α-ζ. Δημιουργία κωδικού πρόσβασης χρήστη διδάσκοντα</u>
- <u>Χρήση Turnitin: 2α-γ. Είσοδος στην υπηρεσία Turnitin</u>
- <u>Χρήση Turnitin: 3α-γ. Προσθήκη τάξης [=μαθήματος]</u>
- <u>Χρήση Turnitin: 4α-στ. Προσθήκη φοιτητικής εργασίας σε μάθημα</u>
- <u>Χρήση Turnitin: 5α-λ Αποτελέσματα ελέγχου φοιτητικής εργασίας</u>
- <u>Σύνδεσμοι οδηγών Turnitin</u>
- Πρόσβαση και οδηγίες εγγραφής φοιτητών

### Τι είναι η διαδικτυακή υπηρεσία Turnitin (1/2)

Η εμπορική εφαρμογή λογισμικού <u>Turnitin</u> χρησιμοποιείται από περισσότερα από 15.000 ιδρύματα ανώτατης εκπαίδευσης σε πάνω από 140 χώρες ως εργαλείο για την πρόληψη της λογοκλοπής κατά τη διάρκεια της συγγραφής φοιτητικών εργασιών και διατριβών.

Με ορθολογική χρήση έχει τη δυνατότητα να συμβάλει στην εκπαίδευση των φοιτητών του Πανεπιστημίου στην επιστημονικά και ηθικά ορθή χρήση βιβλιογραφικών πηγών κατά τη συγγραφή επιστημονικών κειμένων.

Η πρόσβαση στα μέλη του ΠΘ παρέχεται μέσω της συμμετοχής της <u>Βιβλιοθήκης & Κέντρου</u> <u>Πληροφόρησης</u> σε consortium 15 Ελληνικών Πανεπιστημίων του <u>Συνδέσμου Ελληνικών</u> <u>Ακαδημαϊκών Βιβλιοθηκών (ΣΕΑΒ)</u> στον οποίο καταβάλλεται σχετική συνδρομή.

### Τι είναι η διαδικτυακή υπηρεσία Turnitin (2/2)

Με χρήση της εφαρμογής Turnitin μπορεί να διεξαχθεί προληπτικός έλεγχος της πρωτοτυπίας εργασιών και διατριβών των φοιτητών.

Οι εργασίες/διατριβές μεταφορτώνονται στο σύστημα και **συγκρίνονται με** τη **βάση δεδομένων του Turnitin** που σήμερα (Ιανουάριος 2018) περιλαμβάνει:

- > 62 δισεκατομμύρια ιστοσελίδες (τρέχουσες και παλιότερες)
- 734 εκατομμύρια φοιτητικές εργασίες στις οποίες περιλαμβάνονται αυτές που υποβάλλονται σε ελληνικά και κυπριακά πανεπιστήμια
- > 160 εκατομμύρια επιστημονικά άρθρα περιοδικών από όλους τους εκδότες (στη συντριπτική τους πλειοψηφία μη ελεύθερα διαθέσιμα στο διαδίκτυο)
   (τα παραπάνω δεδομένα αυξάνονται συνεχώς: βλ. <u>ανανέωση στοιχείων</u>)

Η σύγκριση περιλαμβάνει και την υπηρεσία <u>Translated Matching</u> (εφόσον επιλεχθεί από τον διδάσκοντα) με την οποία ελέγχεται και μεταφρασμένο κείμενο από τις πηγές της βάσης δεδομένων του Turnitin ως εξής: εντοπίζεται η γλώσσα υποβολής, το κείμενο μεταφράζεται στα αγγλικά και συγκρίνεται με όλες τις πηγές της βάσης που είναι γραμμένες στην αγγλική γλώσσα (υποστηρίζονται τα ελληνικά).

### Πως προσφέρεται το Turnitin στο Πανεπιστήμιο Θεσσαλίας

Στο Πανεπιστήμιο Θεσσαλίας η πρόσβαση στην υπηρεσία <u>Turnitin</u> παρέχεται διαδικτυακά στα μέλη ΔΕΠ και τους υπόλοιπους διδάσκοντες των Τμημάτων του ΠΘ με χρήση του ιδρυματικού τους λογαριασμού ηλεκτρονικού ταχυδρομείου (....@uth.gr) ως ονόματος χρήστη (user name).

Η **εγγραφή των μελών ΔΕΠ του ΠΘ ως χρηστών του Turnitin** θα γίνει μαζικά από το προσωπικό της Βιβλιοθήκης & Κέντρου Πληροφόρησης (ΒΚΠ) του ΠΘ, με βάση λίστα του Κέντρου Δικτύου, ενώ οι υπόλοιποι διδάσκοντες θα εγγράφονται σε επίπεδο ακαδημαϊκού εξαμήνου, μόνο εφόσον αποστέλλεται σχετική λίστα από την Γραμματεία κάθε Τμήματος στο αρμόδιο προσωπικό της ΒΚΠ.

Προς το παρόν δεν είναι τεχνικά δυνατή η ενσωμάτωση του Turnitin στο σύστημα διαχείρισης ηλεκτρονικών μαθημάτων <u>open eclass του ΠΘ</u> (δείτε <u>ενημέρωση από την τεχνική ομάδα του GUNet</u> )

### Χρήση Turnitin: 1α. Δημιουργία κωδικού πρόσβασης χρήστη διδάσκοντα

Μετά την εγγραφή από τη ΒΚΠ κάθε μέλος ΔΕΠ ή διδάσκων του θα ΠΘ λάβει ένα e-mail από τη διεύθυνση Turnitin No Reply <u>noreply@turnitin.com</u>: με θέμα **Set up Your Turnitin Instructor Account** και την παρακάτω μορφή – για συνεχίσετε τη διαδικασία πατήστε το κουμπί **Get Started** 

| turnitin                                                                                                    |
|----------------------------------------------------------------------------------------------------|
| Welcome to Turnitin                                                                                                    |
| Hi Onoma Eponymo,<br>You've been added as an instructor to the account, ΠΑΝΕΠΙΣΤΗΜΙΟ ΘΕΣΣΑΛΙΑΣ                             |
| As our newest instructor, you are joining a worldwide community of education specialists. We are glad to have you with us. |
| Ready to set up your classes?<br>Get Started                                                                               |
| if you'll be using Turnitin via an integration, visit our <u>user guidance</u> for help using your LMS.                    |
| Thanks,                                                                                                    |
| Turnitin                                                                                                    |
| turnitin 7)                                                                                                    |

## Χρήση Turnitin: 1β. Δημιουργία κωδικού πρόσβασης χρήστη διδάσκοντα

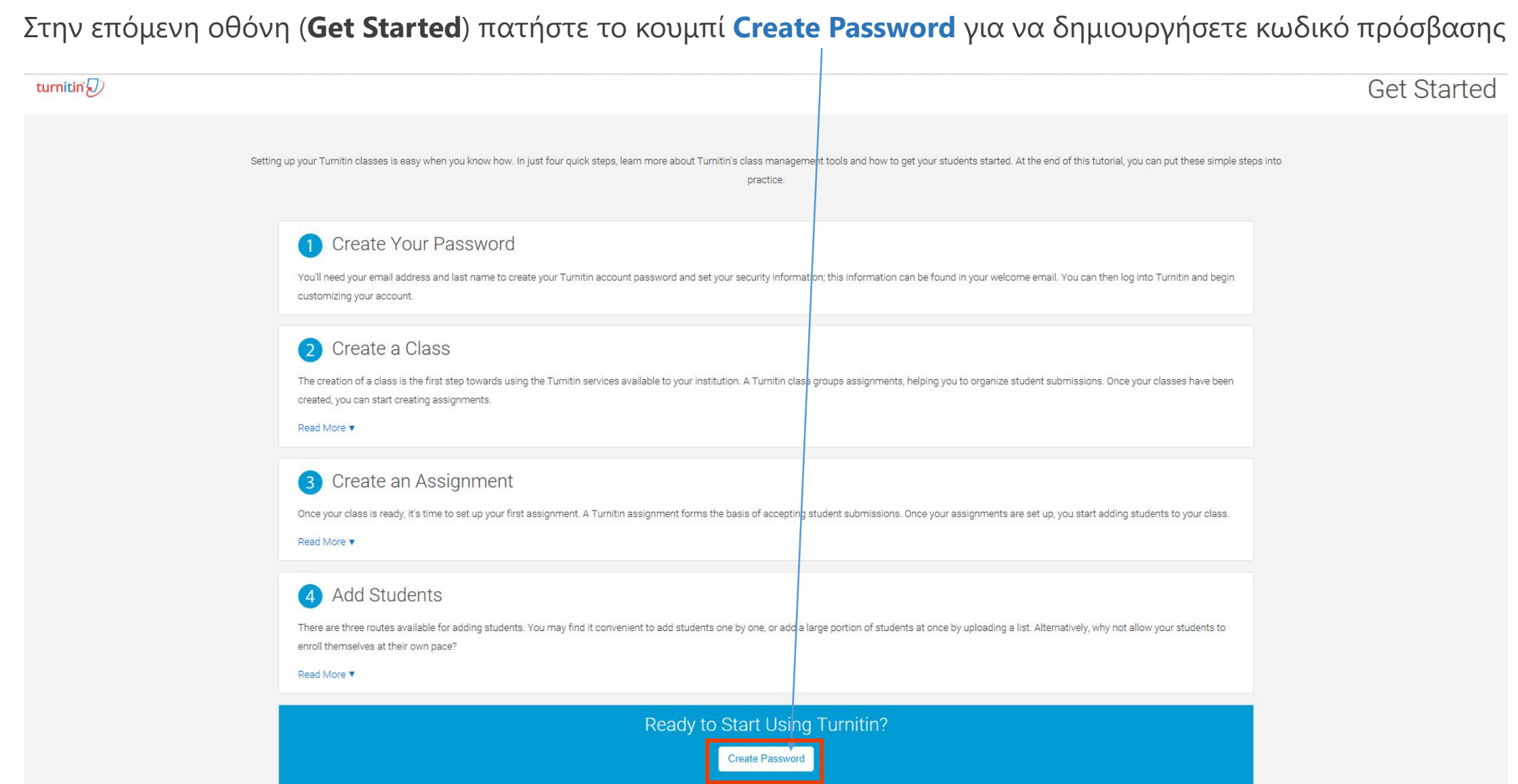

Or why not <u>download this page as a PDF</u> for later reading? This information and more is available at <u>guides.turnitin.com</u>

### Χρήση Turnitin: 1γ. Δημιουργία κωδικού πρόσβασης χρήστη διδάσκοντα

# turnitin

### Account Setup

To set up your account, please enter your email address and last name or family name.

#### Email Address

xxxxxx@uth.gr

Last Name or Family Name

#### Eponymo

vext

You can find this information in your Turnitin welcome email.

If you no longer have access to this email, ask your Turnitin instructor to look up your email address. If you are an instructor, please refer to your Turnitin administrator for this information.

### Στην επόμενη οθόνη (**Account Setup**):

α) στο πεδίο Email Address πληκτρολογήστε τη διεύθυνση e-mail σας στο ΠΘ με μορφή xxxxx@uth.gr (προσοχή πρέπει να είναι ακριβώς ίδια με αυτή που λάβατε το e-mail με θέμα Set up Your Turnitin Instructor Account)

β) στο πεδίο Last Name or Family Name πληκτρολογήστε το επώνυμο σας (προσοχή να είναι ακριβώς ίδιο όπως εμφανίζεται στα e-mails που λάβατε από τη διεύθυνση Turnitin No Reply noreply@turnitin.com)

γ) πατήστε το κουμπί Next για να προχωρήσετε

Privacy Pledge | Privacy Policy | Terms of Service | EU Data Protection Compliance | Copyright Protection | Lega FAQs Copyright © 1998 – 2018 Turnitin, LLC. All rights reserved.

### Χρήση Turnitin: 1δ. Δημιουργία κωδικού πρόσβασης χρήστη διδάσκοντα

Στην επόμενη οθόνη (**Account Setup**) εμφανίζεται ειδοποίηση ότι για να επικυρωθεί ο λογαριασμός σας στο Turnitin στάλθηκε e-mail στη διεύθυνση σας στο ΠΘ (xxxxx@uth.gr)

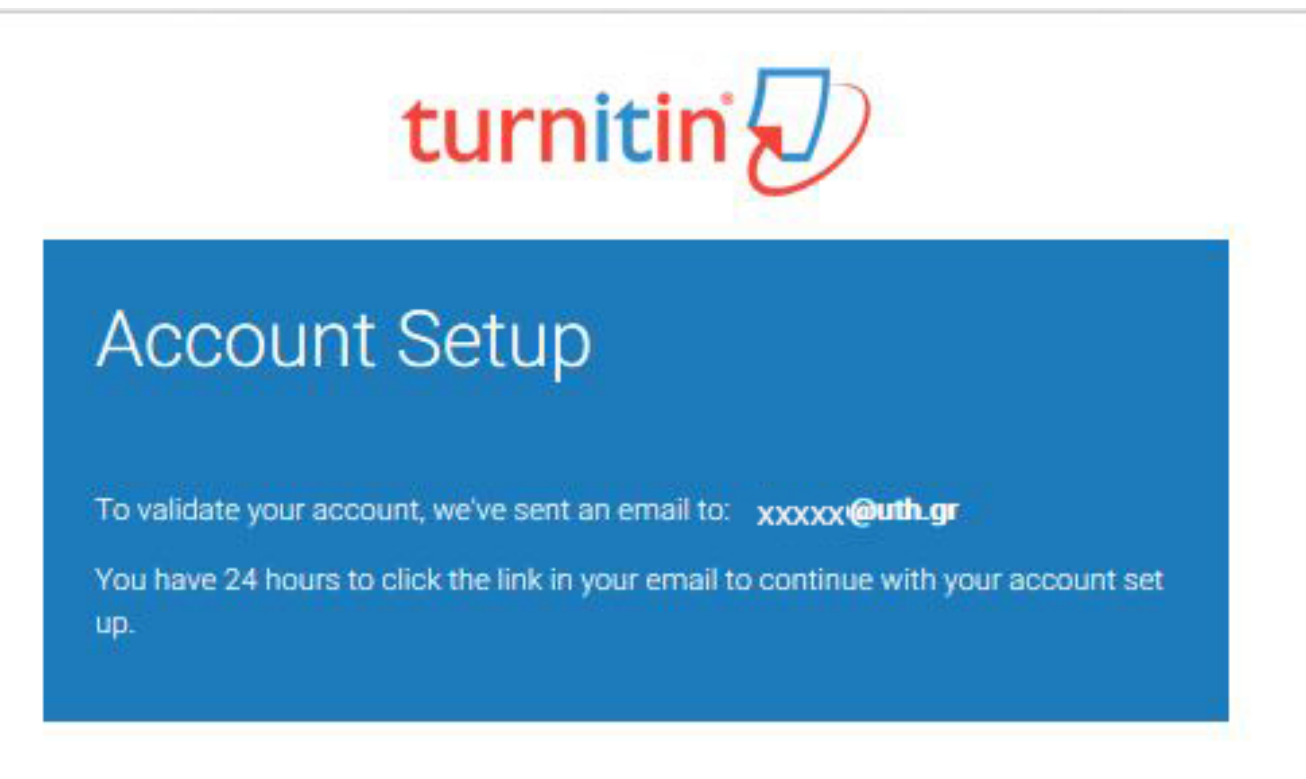

Privacy Pledge | Privacy Policy | Terms of Service | EU Data Protection Compliance | Copyright Protection | Legal FAQs

Copyright @ 1998 - 2018 Turnitin, LLC. All rights reserved.

### Χρήση Turnitin: 1ε. Δημιουργία κωδικού πρόσβασης χρήστη διδάσκοντα

Αμέσως μετά θα λάβετε e-mail από τη διεύθυνση Turnitin No Reply <u>noreply@turnitin.com</u> με θέμα **Create** Your Turnitin Password και κείμενο σαν αυτό που ακολουθεί το οποίο θα περιλαμβάνει ένα σύνδεσμο (link) τον οποίο πρέπει να πατήσετε ή να αντιγράψετε και να επικολλήσετε σε κάποιον web browser μέσα σε 24 ώρες από την παραλαβή του e-mail για να ολοκληρωθεί η δημιουργία του κωδικού πρόσβασης (password) σας στο Turnitin. Εάν περάσουν οι 24 ώρες θα πρέπει να <u>πατήσετε</u> ή να <u>αντιγράψετε</u> και να επικολλήσετε σε κάποιον web browser το 2° σύνδεσμο για να λάβετε πάλι e-mail με νέο σύνδεσμο δημιουργίας κωδικού πρόσβασης.

Dear Onoma Eponymo,

To finish setting up your Turnitin account, **please click <u>here</u> to create your password**. If you have trouble clicking on the link provided, simply copy and paste the following URL into your browser: https://www.turnitin.com/login\_reset.asp?lang=none&id=098ae3066995......account\_setup=/1

Has your link expired?

Your create password link is valid for only 24 hours. If you find that your link has expired, click here to request a new link.

If you have trouble clicking on the link provided, simply copy and paste the following URL into your browser: https://www.turnitin.com/password\_reset1.asp?lang=none&account\_setup=1

Thanks, Turnitin

### Χρήση Turnitin: 1στ. Δημιουργία κωδικού πρόσβασης χρήστη διδάσκοντα

# turnitin

### Create Your Password

To finish setting up your account, please enter a password.

Your password must be between 6 and 12 characters in length, containing at least one letter and one number.

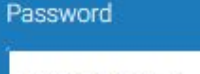

| ****** |  |
|--------|--|
|        |  |

Privacy Pledge | Privacy Policy | Terms of Service | EU Data Protection Compliance | Copyright Protection | Legal FAQs Copyright © 1998 – 2018 Turnitin, LLC. All rights reserved. To link που πατήσατε στο e-mail οδηγεί στην οθόνη **Create Your Password**:

α) στο πεδίο Password πληκτρολογήστε τον κωδικό που θέλετε να χρησιμοποιείτε για πρόσβαση στην υπηρεσία Turnitin. **Προσοχή ο κωδικός πρέπει να** είναι από 6 έως 12 χαρακτήρες και να περιέχει τουλάχιστον ένα γράμμα και έναν αριθμό.

β) στο πεδίο Confirm Password πληκτρολογήστε εκ νέου τον παραπάνω κωδικό.

γ) πατήστε το κουμπί Create Password για να ολοκληρώσετε τη διαδικασία δημιουργίας του κωδικού πρόσβασης

### Χρήση Turnitin: 1ζ. Δημιουργία κωδικού πρόσβασης χρήστη διδάσκοντα

Τέλος θα εμφανιστεί η οθόνη **Account Setup Complete**, ενώ θα λάβετε και e-mail από τη διεύθυνση Turnitin No Reply <u>noreply@turnitin.com</u> με θέμα **Your Account is Now Set Up** 

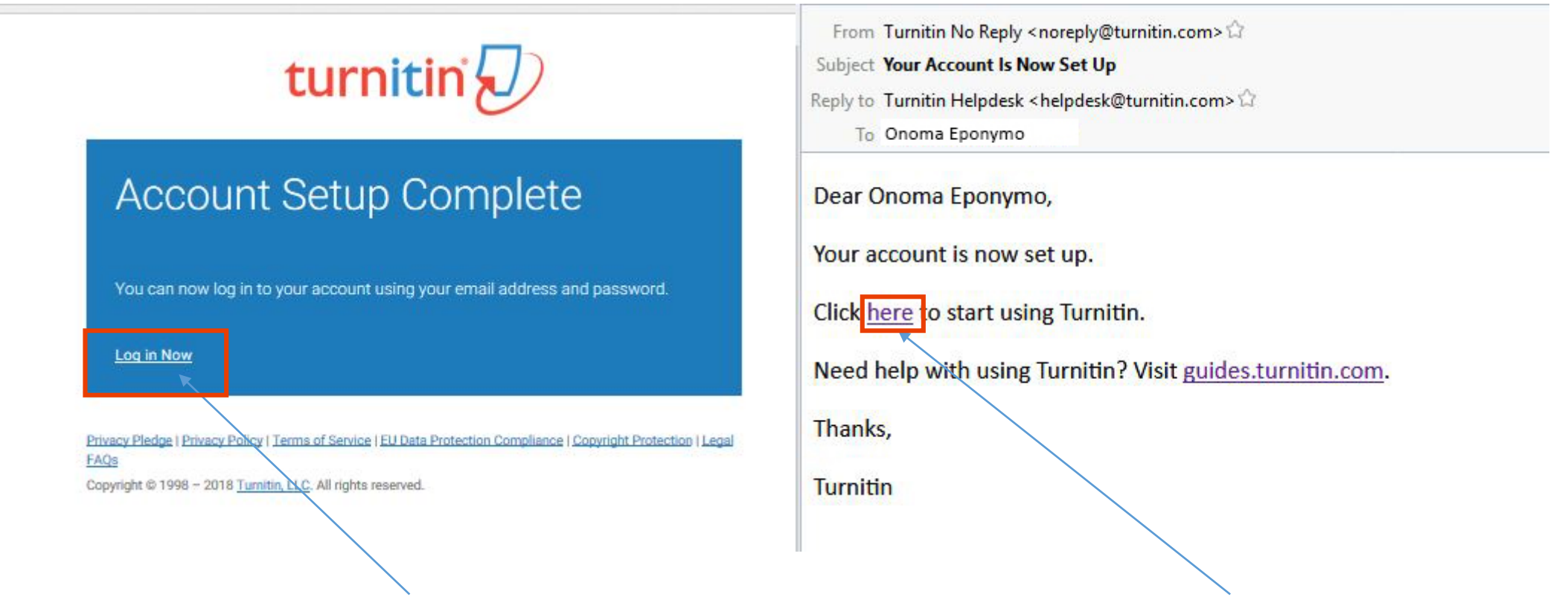

Πατώντας το σύνδεσμο <u>Log in Now</u> στην οθόνη **Account Setup Complete**, ή το Click <u>here</u> στο 3° e-mail ή το σύνδεσμο <u>https://www.turnitin.com/login page.asp</u> μεταφέρεστε στην οθόνη εισόδου στο Turnitin

### Χρήση Turnitin: 2α. Είσοδος στην υπηρεσία Turnitin

Μετά την ολοκλήρωση της διαδικασίας κάθε μέλος ΔΕΠ ή διδάσκων του ΠΘ έχει πρόσβαση στην υπηρεσία Turnitin πατώντας το σύνδεσμο (link) https://www.turnitin.com/login\_page.asp

|    | turnitin                                                                                                    |  |
|----|----------------------------------------------------------------------------------------------------|--|
|    | Login to Turnitin                                                                                                    |  |
|    | Email address                                                                                                    |  |
|    | xxxxx@uth.gr                                                                                                    |  |
|    | Password (Login to Turnitin)                                                                                                    |  |
|    | •••••••                                                                                                    |  |
|    | Would you like to create your user profile? Click here.                                                                                                    |  |
|    | Forgot your password? <u>Click here.</u>                                                                                                    |  |
|    | Privacy Policy                                                                                                    |  |
|    | We take your privacy very seriously. We do not share your details for marketing<br>purposes with any external companies. Your information may be shared with our<br>third party partners ONLY so that we may offer our service. |  |
| in | Login                                                                                                    |  |

στο πλαίσιο που θα εμφανιστεί πληκτρολογήστε τη διεύθυνση e-mail σας στο ΠΘ (xxxxx@uth.gr) με την οποία έγινε η εγγραφή σας στο Turnitin

\_\_\_\_ πληκτρολογήστε τον κωδικό χρήστη (password) που δημιουργήσατε

Τέλος πατήστε το κουμπί Log

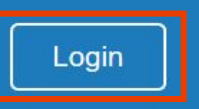

### Χρήση Turnitin: 2β. Είσοδος στην υπηρεσία Turnitin

turnitin φορά που θα μπείτε στο σύστημα

Επιβεβαιώστε τα στοιχεία σας (e-mail, όνομα, επώνυμο) και ορίστε κρυφή ερώτηση (Secret question) και απάντηση (Question Answer) – κρατήστε αντίγραφο της κρυφής ερώτησης και απάντησης γιατί θα σας ζητηθεί εάν ξεχάσετε τον κωδικό πρόσβασης και ζητήσετε αυτόματα υπενθύμιση

#### Welcome to Turnitin!

You have been added as an instructor to the account  $\Pi$ ANE $\Pi$ ISTHMIO  $\Theta$ ESSANIAS (UNIVERSITY OF THESSALY).

Before you can get started, we want to confirm your user information and give you the chance to set up your secret question and answer. Please feel free to change any other information as needed.

When you are done, click "next" to continue.

| rour email *                     |  |
|----------------------------------|--|
| xxxxxQuth.gr                     |  |
| Secret question *                |  |
| Please select a secret question. |  |
| Question answer *                |  |
| X000X                            |  |
| our first name *                 |  |
| Onoma                            |  |
| our last name ∗                  |  |
| Eponymo                          |  |
|                                  |  |
| Next                             |  |

Μετά πατήστε το κουμπί Next

### Χρήση Turnitin: 2γ. Είσοδος στην υπηρεσία Turnitin

### turnitin

Η επόμενη οθόνη (User Agreement) εμφανίζεται την πρώτη φορά που θα μπείτε στο σύστημα

|                                                                                  | User Agreement                                                                                                    |
|----------------------------------------------------------------------------------|----------------------------------------------------------------------------------------------------|
|                                                                                  | Our user agreement has been updated. Please read our user agreement below and agree or disagree to its terms and conditions:                                                                                                    |
|                                                                                  | Turnitin.com and its services (the "Site" or the "Services") are<br>maintained by Turnitin, LLC ("Turnitin"), and offered to you, the user<br>("You" or "User"), conditioned upon Your acceptance of the terms,<br>conditions, and notices contained herein without modification (the "User<br>Agreement").<br>You should review this User Agreement carefully before accepting<br>it. If You breach the User Agreement, Your authorization to use the<br>Site will automatically terminate.<br>1. Acceptance of Terms<br>You accept this User Agreement by using the Services or clicking |
| τήστε το κουμπί I Agree – Continue —<br>τνα συνεχίσετε στη δημιουργία<br>θήματος | I Agree Continue                                                                                                    |

### Χρήση Turnitin: 3α. Προσθήκη τάξης [=μαθήματος]

Στην επόμενη ιστοσελίδα του Διδάσκοντα (Instructor) αρχικά με την επιλογή + Add Class δημιουργείτε το μάθημα (τάξη) στο οποίο θα φορτώσετε τις εργασίες των φοιτητών σας.

| turnitin []                                                                         |                                                            |                               |                                            |
|-------------------------------------------------------------------------------------|------------------------------------------------------------|-------------------------------|--------------------------------------------|
|                                                                                     |                                                            |                               |                                            |
| All Classes Join Account Join Account (TA)                                          | Quick Submit                                               |                               |                                            |
| DW VIEWING: HOME                                                                    |                                                            |                               |                                            |
| bout this page<br>his is your instructor homepage. To create a class, click the "Ad | ld Class" button. To display a class's assignments and pap | bers, click the class's name. |                                            |
| ΠΑΝΕΠΙΣΤΗΜΙΟ ΘΕΣΣΑΛΙΑΣ (UN                                                          | NIVERSITY OF THESSALY)                                     |                               | + Add Class                                |
|                                                                                     |                                                            |                               | All Classes Expired Classes Active Classes |
|                                                                                     |                                                            |                               |                                            |
|                                                                                     |                                                            |                               | Πατήστε το κουμτ                           |
|                                                                                     |                                                            |                               | + Add Class για να                         |
|                                                                                     |                                                            |                               | δημιουργήσετε το<br>αντίστοιχο μάθημ       |

### Χρήση Turnitin: 3β. Προσθήκη τάξης [=μαθήματος]

Στη φόρμα δημιουργίας μαθήματος (Create a new class) συμπληρώστε όλα τα υποχρεωτικά πεδία

| Join Account Join Acco                  | unt (TA)                                                                                                    |
|-----------------------------------------|----------------------------------------------------------------------------------------------------|
| ING: HOME > CREATE CLASS                |                                                                                                    |
|                                         | Create a new class                                                                                                    |
| class, enter a class name and a class e | nrollment key. Click "Submit" to add the class to your homepage. For a master class, you will also need to enter a TA join key. |
|                                         | Class settings                                                                                                    |
| * Class type                            | Standard                                                                                                    |
| * Class name                            | Εισαγωγή στην Ιστορία                                                                                                    |
| * Enrollment key                        | 12345                                                                                                    |
| * Subject area(s)                       | History ×                                                                                                    |
| * Student level(s)                      | Undergraduate x                                                                                                    |
| Class start date                        | 11-Jan-2018                                                                                                    |
| * Class end date                        | 15-Jul-2018                                                                                                    |
|                                         |                                                                                                    |

#### Στο πεδίο **Class type** επιλέγετε πάντα: **Standard**

Στο πεδίο **Class name** πληκτρολογήστε τον τίτλο του μαθήματος

Στο πεδίο **Enrollment key** πληκτρολογείτε τον κωδικό εγγραφής φοιτητών στο μάθημα

Επιλέξτε θεματικό πεδίο/α του μαθήματος (πεδίο **Subject area[s]**) και προπτυχιακό ή μεταπτυχιακό επίπεδο (πεδίο **Subject level[s]**)

Η ημερομηνία **Class start date** εισάγεται αυτόματα από το σύστημα. Την ημερομηνία **Class end date** την ορίζετε ως αυτή μέχρι την οποία μπορείτε να φορτώνονται εργασίες στα πλαίσια των μαθημάτων που διδάσκετε (μπορείτε να την αλλάζετε)

Στο τέλος **πατήστε** το μπλε κουμπί Submit

## Χρήση Turnitin: 3γ. Προσθήκη τάξης [=μαθήματος]

Η επόμενη οθόνη επιβεβαιώνει την δημιουργία του μαθήματος (Class created)

|                                                                                                    |                                                                                                    | Onoma Eponymo   User Info | Messages   Instructor | 🔻   English 🔻   Comi    | munity   ⑦ Help   Logout |
|----------------------------------------------------------------------------------------------------|----------------------------------------------------------------------------------------------------|---------------------------|-----------------------|-------------------------|--------------------------|
| turnitin 💭                                                                                                    |                                                                                                    |                           |                       |                         |                          |
|                                                                                                    |                                                                                                    |                           |                       |                         |                          |
| All Classes Join Account Join Account (TA)                                                                            |                                                                                                    |                           |                       |                         |                          |
| NOW VIEWING: HOME                                                                                                    |                                                                                                    |                           |                       |                         |                          |
| 🧭 Congratulations! You have created the new class: Εισαγωγή στην Ιστορία. Your class ID is 17162586 and en            | ollment key is 12345.                                                                                                    |                           |                       |                         |                          |
| About this page                                                                                                    |                                                                                                    |                           |                       |                         |                          |
| This is your instructor homepage. To create a class, click the "Add Class" button. To display a class's assignments a | nd papers, click the class's name.                                                                                                    |                           |                       |                         |                          |
|                                                                                                    |                                                                                                    |                           |                       |                         |                          |
| HANELIIZTHMIO GEZZANIAZ (UNIVERSITY OF THESSALY)                                                                      | Class created                                                                                                    |                           |                       |                         | + Add Class              |
|                                                                                                    | Congratulations! You have just created the new class: Εισαγωγή στην Ιστορία                                                                                                    |                           |                       | All Classes Expired Cla | sses Active Classes      |
| Class ID Class name                                                                                                   | If you would like students to enroll themselves in this class, they will need both the<br>enrollment key you have chosen and the unique class ID generated by Turnitin:           | Status                    | Edit                  | Сору                    | Delete                   |
| 17162588 Εισαγωγή στην Ιστορία                                                                                        | chroninent toy you have chosen and the anique chose to generated by Furnan.                                                                                                    | Active                    | <i>Q</i>              |                         |                          |
|                                                                                                    | Class ID 17162586                                                                                                    |                           |                       |                         |                          |
|                                                                                                    | Enroliment key 12345                                                                                                    |                           |                       |                         |                          |
|                                                                                                    | Note: Should you ever forget the class ID, it is the number to the left of the class name<br>on your class list. You can view or change your enrollment key by editing the class. |                           |                       |                         |                          |
|                                                                                                    |                                                                                                    |                           |                       |                         |                          |
|                                                                                                    | Click the class name to enter the class and get started creating assignments.                                                                                                    |                           |                       |                         |                          |
|                                                                                                    | Continue                                                                                                    |                           |                       |                         |                          |
| Privacy Policy Privacy                                                                                                | Preuge remis or centre ao para muleurum comprance - copyright muleurum Legal mices - mepuesk                                                                                      | Research Resources        |                       |                         |                          |
|                                                                                                    |                                                                                                    |                           |                       |                         |                          |

Πατήστε το μπλε κουμπί **Continue** για να μεταβείτε στην αρχική σελίδα ως διδάσκων (instructor homepage) η οποία πλέον θα εμφανίζεται κάθε φορά που θα μπαίνετε στο Turnitin με τα στοιχεία του λογαριασμού σας (*e-mail και κωδικό πρόσβασης*). Από την αρχική σελίδα διδάσκοντα μπορείτε να συνεχίσετε με την υποβολή φοιτητικών εργασιών στο μάθημα που δημιουργήσατε (τα Class ID και Enrollment key χρειάζονται μόνο εφόσον αποφασίσετε να δώσετε πρόσβαση στους φοιτητές και μπορείτε να την αρχική σελίδα και το Enrollment key από την αρχική σας το Lass ID από την αρχική σας σελίδα και το Enrollment key από την επιλογή Edit του μαθήματος).

## Χρήση Turnitin: 4α. Προσθήκη φοιτητικής εργασίας σε μάθημα

|                                                                                                    | Onoma Eponymo   User Info   Messages   Instructor 🔻   English 🔻   Community   ⑦ Help   Logout                                                                                                    |
|----------------------------------------------------------------------------------------------------|----------------------------------------------------------------------------------------------------|
| turnitin                                                                                                    | Στην οθόνη του λοναριασμού σας ως διδάσκοντα πατήστε τον τίτλο του μαθήματος (Class name)                                                                                                    |
|                                                                                                    | που δημιουονήσατε για να μεταβείτε στην οθόνη ποοσθήκης εονασίας (βλ. επόμενη εικόνα)                                                                                                    |
| All Classes Join Account Join Account (TA)                                                                                                 | noo olkroophiloute ha va hetabette o tilv ooovil noovolkil ebhaotas (by: enopevil enova)                                                                                                    |
| NOW VIEWING: HOME                                                                                                    |                                                                                                    |
| Ongratulations! You have created the new class: E                                                                                          | ίσαγωγή στην Ιστορία. Your class ID is 17162586 and enrollment key is 12345.                                                                                                    |
| About this page                                                                                                    |                                                                                                    |
| This is your instructor homepage. To create a class, click the                                                                             | he "Add Class" button. To display a class's assignments and papers, click the class's name.                                                                                                    |
| ΠΑΝΕΠΙΣΤΗΜΙΟ ΘΕΣΣΑΛΙΑΣ                                                                                                    | (UNIVERSITY OF THESSALY)                                                                                                    |
|                                                                                                    |                                                                                                    |
| Class ID Class name                                                                                                    | Status Edit Copy Delete                                                                                                    |
| 17162586 Εισαγωγή στην Ι                                                                                                    | Ιστορία Δάτνε                                                                                                    |
|                                                                                                    |                                                                                                    |
|                                                                                                    | Πατώντας το κουμπί Edit μπορείτε να αλλάξετε όλα τα στοιχεία του μαθήματος που ορίσατε                                                                                                    |
|                                                                                                    | κατά την προσθήκη του ( <u>Class name, Enrollment key κλπ., βλ. διαφάνεια 3.β</u> )                                                                                                    |
|                                                                                                    |                                                                                                    |
|                                                                                                    | Onoma Eponymo   User Info   Messages   Instructor ▼   English ▼   Community   ⑦ Help   Logout                                                                                                    |
| turnitin                                                                                                    | Πατήστε το κουμπί Add Assignment για να δημιουργήσετε εργασία                                                                                                    |
|                                                                                                    | (π.γ. 1η Εονασία) στα πλαίσια μαθήματος, ή πτυνιακή, διατοιβή κλπ.)                                                                                                    |
| Assignments Students Libraries Cale                                                                                                    | endar Discussion Preferences (10. 11 - P) 400 40 / 0 44 / 14 / 14 / 14 / 14 / 14                                                                                                    |
| NOW VIEWING: HOME > ΕΙΣΑΓΩΓΉ ΣΤΗΝ ΙΣΤΟΡΊΑ                                                                                                  |                                                                                                    |
| About this page                                                                                                    |                                                                                                    |
| This is your class nomepage. Click the Add assignment of<br>"More actions" menu                                                            | sutton to add an assignment to your class nomepage. Click an assignment s view button to view the assignment indox and any submissions that have been made to the assignment. You can make submissions by clicking on the Submit option in the assignment s |
|                                                                                                    |                                                                                                    |
|                                                                                                    |                                                                                                    |
| Εισαγωγή στην Ιστορία                                                                                                    | + Add Assignment                                                                                                    |
| Εισαγωγή στην Ιστορία<br>class homepage i quickmark breakdown<br>start                                                                     | DUE POST STATUS ACTIONS                                                                                                    |
| <b>ΕΙσαγωγή στην Ιστορία</b><br>CLASS HOMEPAGE   QUICKMARK BREAKDOWN<br>START<br>Before you or your students can submit a paper, you first | DUE     POST     STATUS       Actions                                                                                                    |

# Χρήση Turnitin: 4β. Προσθήκη φοιτητικής εργασίας σε μάθημα

|                                                                                                    | Onoma Epo                                                                                                    | nymo   User Info   Messages   Instructor ▼   English ▼   Community   ⑦ Help   Logout                                                                                                    |
|----------------------------------------------------------------------------------------------------|----------------------------------------------------------------------------------------------------|----------------------------------------------------------------------------------------------------|
| turnitin (1)                                                                                                    |                                                                                                    |                                                                                                    |
|                                                                                                    |                                                                                                    |                                                                                                    |
| Assignments Students Grade Book Libraries Calendar Discussio                                                                                                    | n Preferences                                                                                                    |                                                                                                    |
| NOW VIEWING: HOME > ΕΙΣΑΓΩΓΉ ΣΤΗΝ ΙΣΤΟΡΊΑ                                                                                                    |                                                                                                    |                                                                                                    |
| About this page<br>To create an assignment, enter an assignment title and choose the start and due dates for the assig<br>advanced assignment options, click the "Optional settings" link.                                                                                  | nment. If you like, you can enter an additional assignment description. By default, papers submitted to this assignment will be cl | hecked against all of our databases. If you would like to create a custom search or view other                                                                                                    |
|                                                                                                    | Now Accimpont                                                                                                    |                                                                                                    |
| <b>Συμπληρώστε τίτλο εργασίας</b><br>Διαλέξτε τύπο αρχείου που θα<br>μεταφορτωθεί: προτείνεται η πρώτη<br>επιλογή, Allow only file types that<br>Turnitin can check for similarity, δηλ.<br>μόνο οι τύποι αρχείων που η Turnitin<br>υποστηρίζει που είναι: <i>Microsoft</i> | Assignment title                 1η εργασία             (η εργασία                                                                 | Τα <b>όρια των αρχείων</b><br>εργασιών/διατριβών που μπορεί<br>να μεταφορτωθούν είναι:<br><b>μέχρι 400 σελίδες (&lt; 400 σελ.)</b><br><b>μέχρι 40 MB (&lt; 40 MB)</b><br>αν τα αρχεία ξεπερνούν αυτά τα<br>όρια θα πρέπει να τα χωρίσετε σε<br>μέρη (αν επιλέξετε Allow any file type<br>το όριο είναι μέχρι 20 MB/αρχείο) |
| PostScript, PDF, HTML, RTF, OpenOffice<br>(ODT), Hangul (HWP), Google Docs                                                                                                    | Submit                                                                                                    | Πατήστε το κουμπί <u>Optional Settings</u><br>για επιπλέον επιλογές εργασιών –                                                                                                    |
| (submitted via the Google Drive                                                                                                    |                                                                                                    | → βλ. <u>επόμενη διαφάνεια</u>                                                                                                    |
| submission option), plain text files                                                                                                    | Πατήστε το κουμπί Submit                                                                                                    |                                                                                                    |

### Χρήση Turnitin: 4γ. Προσθήκη φοιτητικής εργασίας σε μάθημα

Submit

Η ρύθμιση **"Submit Papers to"** σας δίνει 2 επιλογές: α) standard paper repository: τα αρχεία της εργασίας αποθηκεύονται στο αποθετήριο του Turnitin και είναι διαθέσιμα για μελλοντική σύγκριση ομοιότητας από τους χρήστες του συστήματος (προτείνεται για τελικά κείμενα πτυχιακών, μεταπτυχιακών και διδακτορικών διατριβών)

β) no repository: τα αρχεία της εργασίας δεν αποθηκεύονται στο αποθετήριο του Turnitin και δεν είναι διαθέσιμα για μελλοντική σύγκριση ομοιότητας από τους χρήστες του συστήματος (προτείνεται για κείμενα εργασιών προόδου στα πλαίσια μαθημάτων)

Αναφορές ομοιότητας (similarity reports) παράγονται και στις 2 περιπτώσεις (βλ. <u>αναλυτικές οδηγίες</u>)

| <pre>2 Yes<br/>PNo<br/>imiliarity Report<br/>inereste Similarity Reports for submissions? ●<br/>D Yes<br/>D No<br/>intereste Similarity Reports for student submission ●<br/>mmediately first report is final v<br/>xolude bibliographic materials from Similarity Index for all papers in this assignment? ●<br/>D Yes<br/>D No<br/>xolude quoted materials from Similarity Index for all papers in this assignment? ●<br/>D Yes<br/>D No<br/>xolude small sources? ●<br/>D No<br/>autout students to see Similarity Reports? ●<br/>D No<br/>Illow students to see Similarity Reports? ●<br/>D No<br/>inable Translated Matching? (Beta) ●<br/>What languages does Translated Matching support?<br/>D Yes<br/>D No<br/>ubmit papers to: ●<br/>Eauton options: ●<br/>Student paper repository<br/>I institution paper repository<br/>Current and archived internet<br/>Periodicals, journals, &amp; publications<br/>Would you like to save these options as your defaults for future assignments?</pre>                                                                                                    | Subir         | issions after the due date? 🕖                                                    |
|----------------------------------------------------------------------------------------------------|---------------|----------------------------------------------------------------------------------|
| <ul> <li>No</li> <li>Similarity Report</li> <li>Senerate Similarity Reports for submissions?</li> <li>Yes</li> <li>No</li> <li>Senerate Similarity Reports for student submission</li> <li>immediately first report is final</li> <li>Exclude bibliographic materials from Similarity Index for all papers in this assignment?</li> <li>Yes</li> <li>No</li> <li>Exclude small sources?</li> <li>Yes</li> <li>No</li> <li>Exclude small sources?</li> <li>Yes</li> <li>No</li> <li>Students to see Similarity Reports?</li> <li>Yes</li> <li>No</li> <li>Stable Translated Matching? (Beta)</li> <li>Mat languages does Translated Matching support?</li> <li>Yes</li> <li>No</li> <li>Submit papers to:</li> <li>Standard paper repository</li> <li>Student paper repository</li> <li>Current and archived internet</li> <li>Preiodicals, journals, &amp; publications</li> <li>Would you like to save these options as your defaults for future assignments?</li> </ul>                                                                                                    | OYes          |                                                                                  |
| Similarity Report Generate Similarity Reports for submissions?  Yes Yes No Generate Similarity Reports for student submission immediately first report is final C Yes No Exclude bibliographic materials from Similarity Index for all papers in this assignment? Yes No Exclude quoted materials from Similarity Index for all papers in this assignment? Yes No Exclude small sources? No No No No No No No No Submit papers to: Submit papers to: Standard paper repository Search options: Sudent paper repository Institution paper repository Institution paper repository Current and archived internet Priodicals, journals, & publications Would you like to save these options as your defaults for future assignments? Would you like to save these options as your defaults for future assignments?                                                                                                    | No            |                                                                                  |
| Benerate Similarity Reports for submissions?  Pres No Senerate Similarity Reports for student submission  Immediately first report is final Commediately first report is final Commediately first report is first report is first report is final commediately first report is first report is first report is first report is first report is first report is first report is first report is first report is first report is first report is first report is first report is first report report is first report is first report is first report is first report is first report is first report is first report is first report is first report is first report is first report is first report is first report is first report is first report is first report is first rep | Similarity I  | Report                                                                           |
| <ul> <li>Yes</li> <li>No</li> <li>Senerate Similarity Reports for student submission ()</li> <li>immediately first report is final </li> <li>Yes</li> <li>Yes</li> <li>No</li> <li>Exclude bibliographic materials from Similarity Index for all papers in this assignment? ()</li> <li>Yes</li> <li>No</li> <li>Exclude small sources? ()</li> <li>Yes</li> <li>No</li> <li>Exclude small sources? ()</li> <li>Yes</li> <li>No</li> </ul> Allow students to see Similarity Reports? () <ul> <li>Yes</li> <li>No</li> </ul> Enable Translated Matching? (Beta) () Mhat languages does Translated Matching support? <ul> <li>Yes</li> <li>No</li> </ul> Submit papers to: () Student paper repository Student paper repository Current and archived internet Preiodicals, journals, & publications Would you like to save these options as your defaults for future assignments?                                                                                                    | Generate Si   | imilarity Reports for submissions? 0                                             |
| ○ No          Generate Similarity Reports for student submission ●         immediately first report is final         Exclude bibliographic materials from Similarity Index for all papers in this assignment? ●         ○ Yes         ● No         Exclude small sources? ●         ○ Yes         ● No         Exclude small sources? ●         ○ Yes         ● No         Exclude small sources? ●         ○ Yes         ● No         Allow students to see Similarity Reports? ●         ○ Yes         ● No         Enable Translated Matching? (Beta) ●         Mhat languages does Translated Matching support?         ● Yes         ○ Yes         ● No         Submit papers to: ●         Standard paper repository         ○ Institution paper repository         ○ Current and archived internet         ○ Periodicals. journals. & publications         ○ Would you like to save these options as your defaults for future assignments?                                                                                                    | Yes           |                                                                                  |
| Senerate Similarity Reports for student submission • immediately first report is final    Exclude bibliographic materials from Similarity Index for all papers in this assignment? • Yes No Exclude quoted materials from Similarity Index for all papers in this assignment? • Yes No Exclude small sources? • Yes No Exclude small sources? • Yes No Exclude small sources? • Yes No Exclude franslated Matching? (Beta) • Mat languages does Translated Matching support? Yes No Exable Translated Matching? (Beta) • Mo Submit papers to: • Standard paper repository Standard paper repository Current and archived internet Previous internet Would you like to save these options as your defaults for future assignments?                                                                                                    | O No          |                                                                                  |
| immediately first report is final                                                                                                    | Generate Si   | imilarity Reports for student submission 0                                       |
| Exclude bibliographic materials from Similarity Index for all papers in this assignment?<br>Yes<br>No<br>Exclude quoted materials from Similarity Index for all papers in this assignment?<br>Yes<br>No<br>Exclude small sources?<br>Yes<br>No<br>Allow students to see Similarity Reports?<br>Yes<br>No<br>Enable Translated Matching? (Beta)<br>Mhat languages does Translated Matching support?<br>Yes<br>No<br>Submit papers to:<br>Standard paper repository<br>Search options:<br>I Institution paper repository<br>Current and archived internet<br>Periodicals, journals, & publications<br>Would you like to save these options as your defaults for future assignments?                                                                                                    | immediately   | / first report is final                                                          |
| Ores<br>No Exclude quoted materials from Similarity Index for all papers in this assignment? ● Ores No Exclude small sources? ● Ores No Wo students to see Similarity Reports? ● Ores No Enable Translated Matching? (Beta) ● What languages does Translated Matching support? Yes No Submit papers to: ● standard paper repository  Sudemit paper repository Current and archived internet Preiodicals, journals, & publications Would you like to save these options as your defaults for future assignments?                                                                                                    | Exclude bib   | oliographic materials from Similarity Index for all papers in this assignment? 🟮 |
| <ul> <li>No</li> <li>Exclude quoted materials from Similarity Index for all papers in this assignment?</li> <li>Yes</li> <li>No</li> <li>Yes</li> <li>No</li> <li>No</li> <li>Allow students to see Similarity Reports?</li> <li>Yes</li> <li>No</li> <li>Enable Translated Matching? (Beta)</li> <li>Mhat languages does Translated Matching support?</li> <li>Yes</li> <li>No</li> <li>Submit papers to:</li> <li>standard paper repository</li> <li>Student paper repository</li> <li>Institution paper repository</li> <li>Current and archived internet</li> <li>Periodicals, journals, &amp; publications</li> <li>Would you like to save these options as your defaults for future assignments?</li> </ul>                                                                                                    | OYes          |                                                                                  |
| Exclude quoted materials from Similarity Index for all papers in this assignment?<br>> Yes<br>> No<br>Exclude small sources?<br>> Yes<br>> No<br>Allow students to see Similarity Reports?<br>> Yes<br>> No<br>Enable Translated Matching? (Beta)<br>What languages does Translated Matching support?<br>> Yes<br>> No<br>Submit papers to:<br>standard paper repository<br>Search options:<br>= Student paper repository<br>= Institution paper repository<br>= Institution paper repository<br>= Current and archived internet<br>= Periodicals, journals, & publications<br>= Would you like to save these options as your defaults for future assignments?                                                                                                    | No            |                                                                                  |
| <ul> <li>○ Yes</li> <li>● No</li> <li>○ Yes</li> <li>● No</li> <li>Allow students to see Similarity Reports? ●</li> <li>○ Yes</li> <li>● No</li> <li>Enable Translated Matching? (Beta) ●</li> <li>Mhat languages does Translated Matching support?</li> <li>● Yes</li> <li>○ No</li> <li>Submit papers to: ●</li> <li>standard paper repository </li> <li>Search options: ●</li> <li>○ Student paper repository</li> <li>○ Current and archived internet</li> <li>○ Periodicals, journals, &amp; publications</li> <li>○ Would you like to save these options as your defaults for future assignments?</li> </ul>                                                                                                    | Exclude qu    | oted materials from Similarity Index for all papers in this assignment? 👔        |
| <ul> <li>No</li> <li>Exclude small sources?</li> <li>Yes</li> <li>No</li> <li>Allow students to see Similarity Reports?</li> <li>Yes</li> <li>No</li> <li>Enable Translated Matching? (Beta)</li> <li>Mhat languages does Translated Matching support?</li> <li>Yes</li> <li>No</li> <li>Submit papers to:</li> <li>standard paper repository</li> <li>Student paper repository</li> <li>Institution paper repository</li> <li>Current and archived internet</li> <li>Periodicals, journals, &amp; publications</li> <li>Would you like to save these options as your defaults for future assignments?</li> </ul>                                                                                                    | OYes          |                                                                                  |
| Exclude small sources?<br>> Yes<br>> No<br>Allow students to see Similarity Reports?<br>> Yes<br>> No<br>Enable Translated Matching? (Beta)<br>Mhat languages does Translated Matching support?<br>> Yes<br>> No<br>Submit papers to:<br>standard paper repository<br>Search options:<br>] Student paper repository<br>] Institution paper repository<br>] Institution paper repository<br>] Current and archived internet<br>] Periodicals, journals, & publications<br>] Would you like to save these options as your defaults for future assignments?                                                                                                    | No            |                                                                                  |
| <ul> <li>○ Yes</li> <li>● No</li> <li>Allow students to see Similarity Reports? </li> <li>○ Yes</li> <li>● No</li> <li>Enable Translated Matching? (Beta) </li> <li>● Mhat languages does Translated Matching support?</li> <li>● Yes</li> <li>○ No</li> <li>Submit papers to: </li> <li>● standard paper repository </li> <li>Search options: </li> <li>○ Student paper repository</li> <li>○ Institution paper repository</li> <li>○ Current and archived internet</li> <li>○ Periodicals, journals, &amp; publications</li> <li>○ Would you like to save these options as your defaults for future assignments?</li> </ul>                                                                                                    | Exclude sm    | all sources? 0                                                                   |
| No No No No No No No No Enable Translated Matching? (Beta) No Enable Translated Matching? (Beta) Mhat languages does Translated Matching support? Yas Yas No Submit papers to: Submit paper repository Search options: Student paper repository Institution paper repository Institution paper repository Institu  | OYes          |                                                                                  |
| Allow students to see Similarity Reports?<br>> Yes > No Enable Translated Matching? (Beta)  Athal languages does Translated Matching support? Athal languages does Translated Matching support?<br>> Yes > Yes > No Submit papers to:<br>standard paper repository<br>Search options:<br>2 Student paper repository<br>2 Institution paper repository<br>2 Current and archived internet<br>2 Periodicals, journals, & publications<br>2 Would you like to save these options as your defaults for future assignments?                                                                                                    | No            |                                                                                  |
| Yes     No     Snable Translated Matching? (Beta)      Mat languages does Translated Matching support?     Yes     Yes     No     Submit papers to:     standard paper repository     Student paper repository     Institution paper repository     Current and archived intermet     Periodicals, journals, & publications     Would you like to save these options as your defaults for future assignments?                                                                                                    | Allow stude   | ents to see Similarity Reports?                                                  |
| No No Enable Translated Matching? (Beta)  Mhat languages does Translated Matching support?  Yes Yes No Submit papers to: Submit papers to: Submit paper repository Submit paper repository Current and archived internet Periodicals, journals, & publications Would you like to save these options as your defaults for future assignments?                                                                                                    | Ves           |                                                                                  |
| Enable Translated Matching? (Beta)  Mhat languages does Translated Matching support? Yes Yes No Submit papers to: Standard paper repository Search options: Current and archived internet Current and archived internet Would you like to save these options as your defaults for future assignments?                                                                                                    | No            |                                                                                  |
| Mal languages does Translated Matching support?                                                                                                    | Enable Trar   | sclated Matching? (Beta)                                                         |
| Yes No Submit papers to: Submit papers to: Standard paper repository Standard paper repository Student paper repository Institution paper repository Current and archived internet CHeriodicals, journals, & publications Would you like to save these options as your defaults for future assignments?                                                                                                    | What langua   | ages does Translated Matching support?                                           |
| No         Submit papers to: ●         standard paper repository ✓         Search options: ●         I Student paper repository         I Institution paper repository         I Institution paper repository         I Current and archived internet         I Periodicals, journals, & publications         I Would you like to save these options as your defaults for future assignments?                                                                                                    | • Yes         |                                                                                  |
| Submit papers to:  Submit paper repository  Search options: Student paper repository Current and archived internet Current and archived internet Would you like to save these options as your defaults for future assignments?                                                                                                    | ONo           |                                                                                  |
| Submit papers to:  Standard paper repository Search options: Student paper repository Institution paper repository Institution paper repository Current and archived internet Periodicals, journals, & publications Would you like to save these options as your defaults for future assignments?                                                                                                    |               |                                                                                  |
| standard paper repository V Search options:  Search options:  Search options:  Search options:  Search options:  Search options of the search option of the search option option option  | Submit pap    | ers to: 0                                                                        |
| Search options:<br>Student paper repository<br>Contract and archived internet<br>Periodicals, journals, & publications<br>Would you like to save these options as your defaults for future assignments?                                                                                                    | standard pa   | per repository 🗸                                                                 |
| Student paper repository     Institution paper repository     Current and archived internet     Periodicals, journals, & publications     Would you like to save these options as your defaults for future assignments?                                                                                                    | Search opti   | ions: 0                                                                          |
| ☑ Institution paper repository<br>☑ Current and archived internet<br>☑ Periodicals, journals, & publications<br>☑ Would you like to save these options as your defaults for future assignments?                                                                                                    | ☑ Student p   | aper repository                                                                  |
| ☑ Current and archived internet<br>☑ Periodicals, journals, & publications<br>☑ Would you like to save these options as your defaults for future assignments?                                                                                                    | ☑ Institution | paper repository                                                                 |
| ☑ Periodicals, journals, & publications ☑ Would you like to save these options as your defaults for future assignments?                                                                                                    | ☑ Current a   | nd archived internet                                                             |
| Would you like to save these options as your defaults for future assignments?                                                                                                    | ☑ Periodica   | ls, journals, & publications                                                     |
|                                                                                                    |               | u like to save these options as your defaults for future assignments?            |

Από την **οθόνη Optional Settings** μπορείτε να αλλάξετε τις προεπιλεγμένες ρυθμίσεις για κάθε εργασία - συνιστάται να μην αλλάζετε τις προεπιλεγμένες ρυθμίσεις εκτός από την επιλογή αποθήκευσης της εργασίας στο Turnitin **(Submit Papers to)** Αν για κάποιο λόγο δεν έχει επιλεγεί η υπηρεσία <u>Translated Matching</u> μπορείτε να την επιλέξετε από εδώ (σημειώνεται ότι η επιλογή καθυστερεί την παραγωγή της αναφοράς ομοιότητας [similarity report])

Επισημαίνεται ότι αλλαγές σε κάθε ρύθμιση μπορούν να γίνουν και μετά την υποβολή (δηλ. αφού πατήσετε το **Submit**) με την επιλογή Edit των ρυθμίσεων της εργασίας (<u>δείτε πως</u> <u>στην επόμενη διαφάνεια</u>)

# Χρήση Turnitin: 4δ. Προσθήκη φοιτητικής εργασίας σε μάθημα

Onoma Eponymo | User Info | Messages | Instructor 🔻

|                                                                                                    |                                                                                                    | Από το σύι                                                                                                    | νδεσμο πολλατ                                  | ιλών επιλο                            | ογών <mark>More act</mark> i                                         | ions μπορείτε π                                                | ιατώντα             |
|----------------------------------------------------------------------------------------------------|----------------------------------------------------------------------------------------------------|----------------------------------------------------------------------------------------------------|------------------------------------------------|---------------------------------------|----------------------------------------------------------------------|----------------------------------------------------------------|---------------------|
| ssignments Students                                                                                                    | Libraries Calendar Discussion                                                                              | Preferences a) Edit Sett                                                                                         | ings: να αλλάξ                                 | ετε τις ρυθ                           | Θμίσεις της εργα                                                     | ασίας (τυχόν αλ                                                | λαγές δε            |
| W VIEWING: HOME > ΕΙΣΑΓΩΓΉ ΣΤ                                                                                                    | ΓΗΝ ΙΣΤΟΡΊΑ                                                                                                | ισχύουν αν                                                                                                    | αδοομικά). <b>Β</b> )                          | Submit vo                             | α υποβάλλετε α                                                       | οχείο εργασίας                                                 | ωοιτητή             |
|                                                                                                    |                                                                                                    |                                                                                                    | v) Doloto assia                                | nmont: va                             | διαυράιμετε ό                                                        | ρχειο εργασιας                                                 | rac source          |
| out this page                                                                                                    | "Add                                                                                                    | ελεγχο και                                                                                                    | y) Delete assig                                |                                       | Οιαγραφείε Ολ                                                        |                                                                | ης εργαί            |
| re actions" menu.                                                                                                    | e Add assignment button to add an assignm                                                                  | ent to your class nomepage. Click an assignment's                                                                | view button to view the assign                 | ment inbox and any su                 | ibmissions that have been made to                                    | ne assignment. You can make su                                 | idmissions by clici |
|                                                                                                    |                                                                                                    |                                                                                                    |                                                |                                       |                                                                      |                                                                |                     |
| Εισαγωγή στην Ιστ                                                                                                    | τορία                                                                                                    |                                                                                                    |                                                |                                       |                                                                      |                                                                |                     |
| CLASS HOMEPAGE   QUICKMARK                                                                                                    | BREAKDOWN                                                                                                  |                                                                                                    |                                                |                                       |                                                                      |                                                                |                     |
|                                                                                                    | START                                                                                                    | DUE                                                                                                    | POST                                           | STATUS                                | ACTIONS                                                              |                                                                |                     |
| 1η εργασία                                                                                                    |                                                                                                    |                                                                                                    |                                                |                                       | $\sim$                                                               | •                                                              |                     |
| PAPER                                                                                                    | 11-Jan-2018                                                                                                | 31-Jan-2018                                                                                                    | N/A                                            | 0/0                                   | View                                                                 | More actions V                                                 |                     |
| νποβολή αονε                                                                                                    | είου εονασιών νίνετ                                                                                        | αι και πατώντας το σύ                                                                                            | υδεσμο <mark>View</mark> i                     |                                       | νίο μεταφέρεστα                                                      | s Submit                                                       |                     |
| inopowi wpyc                                                                                                    |                                                                                                    |                                                                                                    |                                                |                                       |                                                                      | Delete assignment                                              |                     |
| στην παρακάτι                                                                                                    | $D 0 0 0 0 0 1 - 11 \alpha 1 \omega v 1 \alpha 0$                                                          | ς το κουμπι <b>Submit Fi</b>                                                                                     | <b>ε</b> κανετε τη σχ                          |                                       | ролд                                                                 |                                                                | -                   |
|                                                                                                    |                                                                                                    |                                                                                                    | Onoma E                                        | ponymo   User Info                    | Messages   Instructor ▼                                              | English ▼   Community   ⑦                                      | Help   Logout       |
| turnitin                                                                                                    |                                                                                                    |                                                                                                    |                                                |                                       |                                                                      |                                                                |                     |
|                                                                                                    |                                                                                                    |                                                                                                    |                                                |                                       |                                                                      |                                                                |                     |
| Assignments Students                                                                                                    | Grade Book Libraries Cale                                                                                  | Discussion Preferences                                                                                           |                                                |                                       |                                                                      |                                                                |                     |
|                                                                                                    | 2THN 12TOPIA > TH EPIAZIA                                                                                  |                                                                                                    |                                                |                                       |                                                                      |                                                                |                     |
| V VIEWING: HOME > ΕΙΣΑΓΩΓΉ                                                                                                    |                                                                                                    |                                                                                                    |                                                |                                       |                                                                      |                                                                |                     |
| W VIEWING: HOME > ΕΙΣΑΓΩΓΉ                                                                                                    | created your first assignment. To add studen                                                               | ts or view your student list click the "students" tat                                                            | o above.                                       |                                       |                                                                      |                                                                |                     |
| W VIEWING: HOME > ΕΙΣΑΓΩΓΉ<br>Congratulations! You have c<br>pout this page                                                                                                    | created your first assignment. To add studen                                                               | ts or view your student list click the "students" tat                                                            | o above.                                       |                                       |                                                                      |                                                                |                     |
| ₩ VIEWING: HOME > ΕΙΣΑΓΩΓΉ<br>Congratulations! You have c<br>pout this page<br>is is your assignment inbox. To v                                                                                                  | created your first assignment. To add studen                                                               | ts or view your student list click the "students" tat<br>a Similarity Report, select the paper's Similarity      | o above.<br>Report icon in the similarity col  | ımn. A ghosted icon i                 | ndicates that the Similarity Repor                                   | t has not yet been generated.                                  |                     |
| W VIEWING: HOME > ΕΙΣΑΓΩΓΉ<br>Congratulations! You have c<br>cout this page<br>is is your assignment inbox. To v<br>η εργασία                                                                                     | reated your first assignment. To add studen<br>riew a paper, select the paper's title. To view             | its or view your student list click the "students" tat<br>/ a Similarity Report, select the paper's Similarity I | o above.<br>Report icon in the similarity col  | ımn. A ghosted icon i                 | ndicates that the Similarity Repor                                   | t has not yet been generated.                                  |                     |
| W VIEWING: HOME > ΕΙΣΑΓΩΓΗ         Congratulations! You have c         Could this page         is is your assignment inbox. To v         Γεργασία         30X Ι NOW VIEWING: NEW F                                | reated your first assignment. To add studen<br>view a paper, select the paper's title. To view             | ts or view your student list click the "students" tat<br>/ a Similarity Report, select the paper's Similarity    | o above.<br>Report icon in the similarity coli | ımn. A ghosted icon i                 | ndicates that the Similarity Repor                                   | t has not yet been generated.                                  |                     |
| W VIEWING: HOME > EISAFOFH<br>Congratulations! You have c<br>cout this page<br>is is your assignment inbox. To v<br>$\eta \epsilon \rho \gamma \alpha \sigma i \alpha$<br>BOX   NOW VIEWING: NEW F<br>Submit File | reated your first assignment. To add studen<br>view a paper, select the paper's title. To view<br>PAPERS ▼ | nts or view your student list click the "students" tal                                                           | o above.<br>Report icon in the similarity col  | ımn. A ghosted icon i<br>On           | ndicates that the Similarity Repor                                   | t has not yet been generated.<br>signment settings   Email non | -submitters         |
| W VIEWING: HOME > ΕΙΣΑΓΩΓΗ<br>Congratulations! You have c<br>bout this page<br>is is your assignment inbox. To v<br>η εργασία<br>BOX   NOW VIEWING: NEW F<br>Submit File                                          | PAPERS ▼                                                                                                   | ts or view your student list click the "students" tal / a Similarity Report, select the paper's Similarity       | D above.<br>Report icon in the similarity colo | ımn. A ghosted icon i<br>On<br>SPONSE | ndicates that the Similarity Repor<br>line Grading Report   Edit ass | t has not yet been generated.<br>signment settings   Email non | -submitters         |

### Χρήση Turnitin: 4ε. Προσθήκη φοιτητικής εργασίας σε μάθημα

| VIEWING: H |                    |               |            |   |  |         |
|------------|--------------------|---------------|------------|---|--|---------|
|            |                    |               | 1116110210 |   |  |         |
| Submit     | Single File        | Upload -      | 6          |   |  | STEP OO |
|            |                    |               |            |   |  |         |
| Author     |                    |               |            |   |  |         |
| Non-enro   | olled student      |               |            | ~ |  |         |
| First name |                    |               |            |   |  |         |
| Δοκιμαστ   | πκός               |               |            |   |  |         |
| Last name  | 1                  |               |            |   |  |         |
| Φοιτητής   |                    |               |            |   |  |         |
| Submission | 1 title            |               |            |   |  |         |
| Εργασία    | 1                  |               |            |   |  |         |
| -          |                    |               |            |   |  |         |
| What can I | I submit?          |               |            |   |  |         |
| Choose th  | e file you want to | unload to Tur | oitin      |   |  |         |
| Choose     | from this comput   | er            |            |   |  |         |
|            |                    |               |            |   |  |         |
| G Ch       | loose from Dropb   | ox            |            |   |  |         |
| 💧 Ch       | oose from Google   | Drive         |            |   |  |         |
|            |                    |               |            |   |  |         |
|            |                    |               |            |   |  |         |
|            |                    |               |            |   |  |         |

Στη σελίδα υποβολής εργασίας αν δεν έχετε εγγράψει\* φοιτητές στο μάθημα (η προτεινόμενη επιλογή στο πεδίο Author είναι η Non-enrolled student) συμπληρώνετε το: Όνομα (First name), Επώνυμο (Last Name) του φοιτητή και τον τίτλο της εργασίας [\*αν έχετε εγγράψει φοιτητές σε μάθημα μπορείτε να διαλέξετε το ονοματεπώνυμο τους από λίστα στο πεδίο Author]

Μετά μπορείτε να διαλέξετε ένα αρχείο εργασίας από: τον Η/Υ σας, ή τις υπηρεσίες Dropbox και Google Drive

Και μετά να φορτώσετε το αρχείο για έλεγχο στο Turnitin πατώντας το κουμπί: **Upload** 

### Χρήση Turnitin: 4στ. Προσθήκη φοιτητικής εργασίας σε μάθημα

| ignments Students                                                                                                    | Grade Book Libraries Calendar                                                                                                    | Discussion Preferences |            |                                                                                                    |                                                                                                    |                                        |
|----------------------------------------------------------------------------------------------------|----------------------------------------------------------------------------------------------------|------------------------|------------|----------------------------------------------------------------------------------------------------|----------------------------------------------------------------------------------------------------|----------------------------------------|
| VIEWING: HOME > ΕΙΣΑΓΩΓΉ Σ                                                                                                    | ΤΗΝ ΙΣΤΟΡΊΑ > 1Η ΕΡΓΑΣΊΑ                                                                                                    |                        |            | Submit: Single File Up                                                                                                    | load                                                                                                    | STEP 🌒                                 |
| Submit: Single File                                                                                                    | Upload                                                                                                    |                        | STEP 🔵 🔵 🔿 | Congratulations - you copy of this receipt fr                                                                                                    | ur submission is complete! This is your digital rece<br>rom within the Document Viewer.                                                        | eipt. You can print a                  |
| Please confirm that           Δοκιμαστικός Φοιτητής           Assignment title:           1η εργασία           Submission title:           Εργασία 1           File name:           history1.docx           File size:           15.13K           Page count:           1           Word count:           248 | Στην επόμενη<br>οθόνη<br>επιβεβαιώστε<br>ότι το αρχείο<br>που επιλέξατε<br>είναι το σωστό<br>και πατήστε το<br>κουμπί <b>Confirm</b><br>για να | <text></text>          |            | Author:         Δοκιμαστικός Φοιτητής         Assignment title:         1η εργασία         Submission title:         Εργασία 1         File name:         history1.docx         File size:         15.13K         Page count:         1         Word count:         248         Character count:         1533         Submission date: | Αμέσως μετά<br>εμφανίζεται η<br>οθόνη<br>επιβεβαίωσης<br>φορτώματος<br>του αρχείου<br>Στη συνέχεια<br>πατήστε το<br>κουμπί Go to<br>assignment | >>>>>>>>>>>>>>>>>>>>>>>>>>>>>>>>>>>>>> |
| Character count:<br>1533                                                                                                    | διαδικασία                                                                                                    |                        |            | Submission ID:<br>901852350                                                                                                    | δείτε τα αποτελέσματα                                                                                                    |                                        |

We take your privacy very seriously. We do not share your details for marketing purposes with any external companies. Your information may be shared with our third party partners ONLY so that we may offer our service.

We take your privacy very seriously. We do not share your details for marketing purposes with any external companies. Your information may be shared with our third party partners ONLY so that we may offer our service.

Submit another file

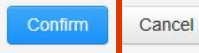

### Χρήση Turnitin: 5α. Αποτελέσματα ελέγχου φοιτητικής εργασίας

| turnitin 5                                                                                                    |                                                                                                    |                                                                                             |                                                                              |                                                                                                    |                                  |                                       |                                                                                                    |                                                                                                    |
|----------------------------------------------------------------------------------------------------|----------------------------------------------------------------------------------------------------|---------------------------------------------------------------------------------------------|------------------------------------------------------------------------------|----------------------------------------------------------------------------------------------------|----------------------------------|---------------------------------------|----------------------------------------------------------------------------------------------------|----------------------------------------------------------------------------------------------------|
|                                                                                                    | Grado Rook Libration                                                                                                    | Colondar Discussion Profotonsco                                                             | 0                                                                            | <b>OONH AI</b>                                                                                                    | ΠΟΤΕΛΕΣ                          | ΜΑΤΩΝ                                 | ΣΥΓΚΡΙΣΗΣ                                                                                                    | ΕΡΓΑΣΙΩΝ                                                                                                    |
| OW VIEWING: HOME > ΕΙΣΑΓΩΓΉ ΣΤΗ                                                                                                    |                                                                                                    | Calendar Discussion Melerences                                                              |                                                                              |                                                                                                    |                                  |                                       |                                                                                                    |                                                                                                    |
| pout this page                                                                                                    |                                                                                                    |                                                                                             |                                                                              |                                                                                                    |                                  |                                       |                                                                                                    |                                                                                                    |
| is is your assignment inbox. To view                                                                                                    | a paper, select the paper's title. To                                                                                          | o view a Similarity Report, select the paper's Simila                                       | rity Report icon in the similarity colur                                     | nn. A ghosted icon indicates th                                                                                                    | at the Similarity Report has no  | t yet been generated.                 |                                                                                                    |                                                                                                    |
| ι εονασία                                                                                                    |                                                                                                    |                                                                                             |                                                                              |                                                                                                    | Πατώντας το                      | μπλε εικονίδ                          | διο κάτω από το FII                                                                                                    | E                                                                                                    |
| BOX   NOW VIEWING: NEW PAP                                                                                                    | PERS V                                                                                                    |                                                                                             |                                                                              |                                                                                                    | βλέπετε το αρ                    | χείο που φο                           | ρτώσατε (και σε μα                                                                                                    | ρφή pdf)                                                                                                    |
| Submit File                                                                                                    |                                                                                                    |                                                                                             |                                                                              |                                                                                                    |                                  | Or                                    | line Grading Report   Edit assignme                                                                                                    | ent settings   Email non-subr                                                                                       |
| AUTHOR                                                                                                    |                                                                                                    | TITLE                                                                                       | SIMILARITY                                                                   | GRADE                                                                                                    | RESPONSE                         | FILE                                  | PAPER ID                                                                                                    | DATE                                                                                                    |
| Δοκιμαστικός Φοιτητή                                                                                                    | ή                                                                                                    | Εργασία 1                                                                                   | 96%                                                                          |                                                                                                    |                                  |                                       | 901852350                                                                                                    | 11-Jan-2018                                                                                                    |
|                                                                                                    |                                                                                                    |                                                                                             |                                                                              |                                                                                                    | Onoma Eponymo   User Info        | Messages   Instructor '               |                                                                                                    |                                                                                                    |
|                                                                                                    |                                                                                                    |                                                                                             |                                                                              |                                                                                                    |                                  |                                       |                                                                                                    |                                                                                                    |
|                                                                                                    |                                                                                                    |                                                                                             |                                                                              |                                                                                                    |                                  | · · · · · · · · · · · · · · · · · · · |                                                                                                    |                                                                                                    |
| Assignments Students Libra                                                                                                    | aries Calendar Discussion                                                                                                    | Preferences                                                                                 |                                                                              |                                                                                                    |                                  |                                       |                                                                                                    |                                                                                                    |
| Assignments Students Libra                                                                                                    | aries Calendar Discussion                                                                                                    | n Preferences                                                                               |                                                                              |                                                                                                    |                                  | ,                                     | Στην <u>οθόνη α</u>                                                                                                    | <u>ποτελεσμάτω</u>                                                                                                  |
| Assignments Students Libra<br>W VIEWING: HOME > ΕΙΣΑΓΩΓΗ ΣΤΗΝ ΙΣ<br>bout this page<br>is is your class homepage. Click the "Add                                                                                                    | aries Calendar Discussion<br>TOPIA<br>3 assignment" button to add an assignm                                                   | 1 Preferences<br>ment to your class homepage. Click an assignment's "Vie                    | ew" button to view the assignment inbox                                      | and any submissions that have be                                                                                                    | en made to the assignment. You c | an make submissions by cli            | Στην <u>οθόνη α</u><br>(όπου βλέπετε                                                                                                    | <u>ποτελεσμάτω</u><br>όλες τις                                                                                      |
| Assignments     Students     Libra       DW VIEWING: HOME > ΕΙΣΑΓΩΓΉ ΣΤΗΝ ΙΣ       bout this page       is is your class homepage. Click the "Add lore actions" menu.                                                                                                    | aries Calendar Discussion<br>TOPIA<br>J assignment" button to add an assignm                                                   | n Preferences<br>ment to your class homepage. Click an assignment's "Vie                    | ew" button to view the assignment inbox a                                    | and any submissions that have bee                                                                                                    | en made to the assignment. You c | an make submissions by cli            | Στην <u>οθόνη α</u><br>(όπου βλέπετε<br>εργασίες που                                                                                         | <u>ποτελεσμάτω</u><br>όλες τις<br>έχουν                                                                             |
| Assignments     Students     Libra       DW VIEWING: HOME > ΕΙΣΑΓΩΓΗ ΣΤΗΝ ΙΣ       bout this page       nis is your class homepage. Click the "Add fore actions" menu.                                                                                                    | aries Calendar Discussion<br>.ΤΟΡΙΑ<br>d assignment" button to add an assignn                                                  | n Preferences<br>ment to your class homepage. Click an assignment's "Vie                    | ew" button to view the assignment inbox a                                    | and any submissions that have be                                                                                                    | en made to the assignment. You c | an make submissions by cli            | Στην <u>οθόνη α</u><br>(όπου βλέπετε<br>εργασίες που<br>υποβληθεί στα                                                                        | <u>ποτελεσμάτω</u><br>όλες τις<br>έχουν<br>ο μάθημα)                                                                |
| Assignments     Students     Libra       IOW VIEWING: HOME > ΕΙΣΑΓΩΓΗ ΣΤΗΝ ΙΣ       About this page       This is your class homepage. Click the "Add       More actions" menu.       ΕΙσαγωγή στην Ιστορί       CLASS HOMEPAGE   QUICKMARK BREA                              | aries Calendar Discussion<br>TOPIA<br>d assignment" button to add an assignr<br>ÍQ<br>KDOWN                                    | n Preferences<br>ment to your class homepage. Click an assignment's "Vie                    | ew" button to view the assignment inbox a                                    | and any submissions that have be                                                                                                    | en made to the assignment. You c | an make submissions by cli            | Στην <u>οθόνη α</u><br>(όπου βλέπετε<br>εργασίες που<br>υποβληθεί στα<br>μπορείτε να ξι                                                      | <u>ποτελεσμάτω</u><br>όλες τις<br>έχουν<br>ο μάθημα)<br>αναπάτε όσεα                                                |
| Assignments     Students     Libra       IOW VIEWING: HOME > ΕΙΣΑΓΩΓΗ ΣΤΗΝ ΙΣ       About this page       his is your class homepage. Click the "Add<br>Wore actions" menu.       Εισαγωγή στην Ιστορί<br>CLASS HOMEPAGE   QUICKMARK BREA                                     | aries Calendar Discussion<br>TOPIA<br>d assignment" button to add an assignr<br>ÍQ<br>KDOWN<br>START                           | n Preferences<br>ment to your class homepage. Click an assignment's "Vie                    | ew" button to view the assignment inbox a                                    | and any submissions that have bee                                                                                                    | en made to the assignment. You c | an make submissions by cli            | Στην <u>οθόνη α</u><br>(όπου βλέπετε<br>εργασίες που<br>υποβληθεί στα<br>μπορείτε να ξ<br>φορές θέλετε                                       | <u>ποτελεσμάτω</u><br>όλες τις<br>έχουν<br>ο μάθημα)<br>αναπάτε όσες<br>πατώντας το                                 |
| Assignments     Students     Libra       IOW VIEWING: HOME > ΕΙΣΑΓΩΓΗ ΣΤΗΝ ΙΣ       About this page       This is your class homepage. Click the "Add       More actions" menu.       Εισαγωγή στην Ιστορί       CLASS HOMEPAGE   QUICKMARK BREA       1η εργασία       PAPED | aries Calendar Discussion<br>TOPIA<br>d assignment" button to add an assignr<br>ÍQ<br>KDOWN<br>START<br>11Jan-2018             | Preferences ment to your class homepage. Click an assignment's "Vic DUE 31.Jan.2018         | ew" button to view the assignment inbox a<br>POST STA                        | and any submissions that have been that have been that have been the submission of the submission of t | en made to the assignment. You c | an make submissions by cli            | Στην <u>οθόνη α</u><br>(όπου βλέπετε<br>εργασίες που<br>υποβληθεί στα<br>μπορείτε να ξι<br>φορές θέλετε<br>κουμπί View τ                     | <u>ποτελεσμάτω</u><br>όλες τις<br>έχουν<br>ο μάθημα)<br>αναπάτε όσεα<br>πατώντας το<br>ης <u>οθόνης το</u>          |
| Assignments     Students     Libra       OW VIEWING: HOME > ΕΙΣΑΓΩΓΗ ΣΤΗΝ ΙΣ       about this page       his is your class homepage. Click the "Add<br>dore actions" menu.       Εισαγωγή στην Ιστορί<br>CLASS HOMEPAGE   QUICKMARK BREA       1η εργασία       PAPER         | aries Calendar Discussion<br>TOPIA<br>d assignment" button to add an assignr<br>ÍQ<br>KDOWN<br>START<br>11-Jan-2018<br>17-19PM | Preferences ment to your class homepage. Click an assignment's "Vie DUE 31.Jan.2018 22.50FM | ew" button to view the assignment inbox a<br>POST STA<br>N/A 0//<br>N/A Subr | and any submissions that have been submissions that have been submissions t | en made to the assignment. You c | an make submissions by cli            | Στην <u>οθόνη α</u><br>(όπου βλέπετε<br>εργασίες που<br>υποβληθεί στα<br>μπορείτε να ξι<br>φορές θέλετε<br>κουμπί View τ<br><u>μαθήματος</u> | <u>ποτελεσμάτων</u><br>ό <i>λες τις</i><br>έχουν<br>ο μάθημα)<br>αναπάτε όσες<br>πατώντας το<br>ης <u>οθόνης το</u> |

### Χρήση Turnitin: 5β. Αποτελέσματα ελέγχου φοιτητικής εργασίας

| ed | lback Studio - Microsoft Edge                                                                                                    |         |   | × |
|----|----------------------------------------------------------------------------------------------------|---------|---|---|
| 3  | https://ev.turnitin.com/app/carta/en_us/?u=1070577580&s=1&dang=en_us&o=90                                                                                                    | )185235 | 0 |   |
|    |                                                                                                    |         |   |   |
|    |                                                                                                    |         |   |   |
|    |                                                                                                    |         |   |   |
|    |                                                                                                    |         |   |   |
|    |                                                                                                    | •       | Ø | ) |
|    |                                                                                                    |         |   |   |
|    | Welcome                                                                                                    |         |   |   |
|    | Take a quick tour                                                                                                    |         |   |   |
|    |                                                                                                    |         |   |   |
|    | ούμαι θενώτας και προζής, πεταφοροιαιογίο διάσμαι της εργαλιοκής χρητος και<br>διαχομητής της δοτικής χνάσης από τους Γάλλους, τους Βρατινικός και Αμαριοδητική<br>διατότητας, που οδήτησε ποη συσκοστητοι μιος κολλατότης οι πορασιοτοίης στη<br>Ανταπότης, Επιστίωνος καις τόσο η πολοτιομική σύσμασή που πατοκοιοριστο<br>δόο και η φορλομιτιοκική βαδοτηλά του γρακείο λόγου διαμιούργησης συστός |         |   |   |

Την πρώτη φορά που θα ζητήσετε αναλυτικά αποτελέσματα σύγκρισης εργασιών θα εμφανιστεί οθόνη καλωσορίσματος (Welcome) – πατώντας το μπλε βέλος στα δεξιά θα δείτε μια συνοπτική παρουσίαση 6 οθονών ερμηνείας των αποτελεσμάτων - αν δεν θέλετε να δείτε την παρουσίαση πατήστε σε οποιοδήποτε άλλο μέρος της οθόνης

### Χρήση Turnitin: 5γ. Αποτελέσματα ελέγχου φοιτητικής εργασίας

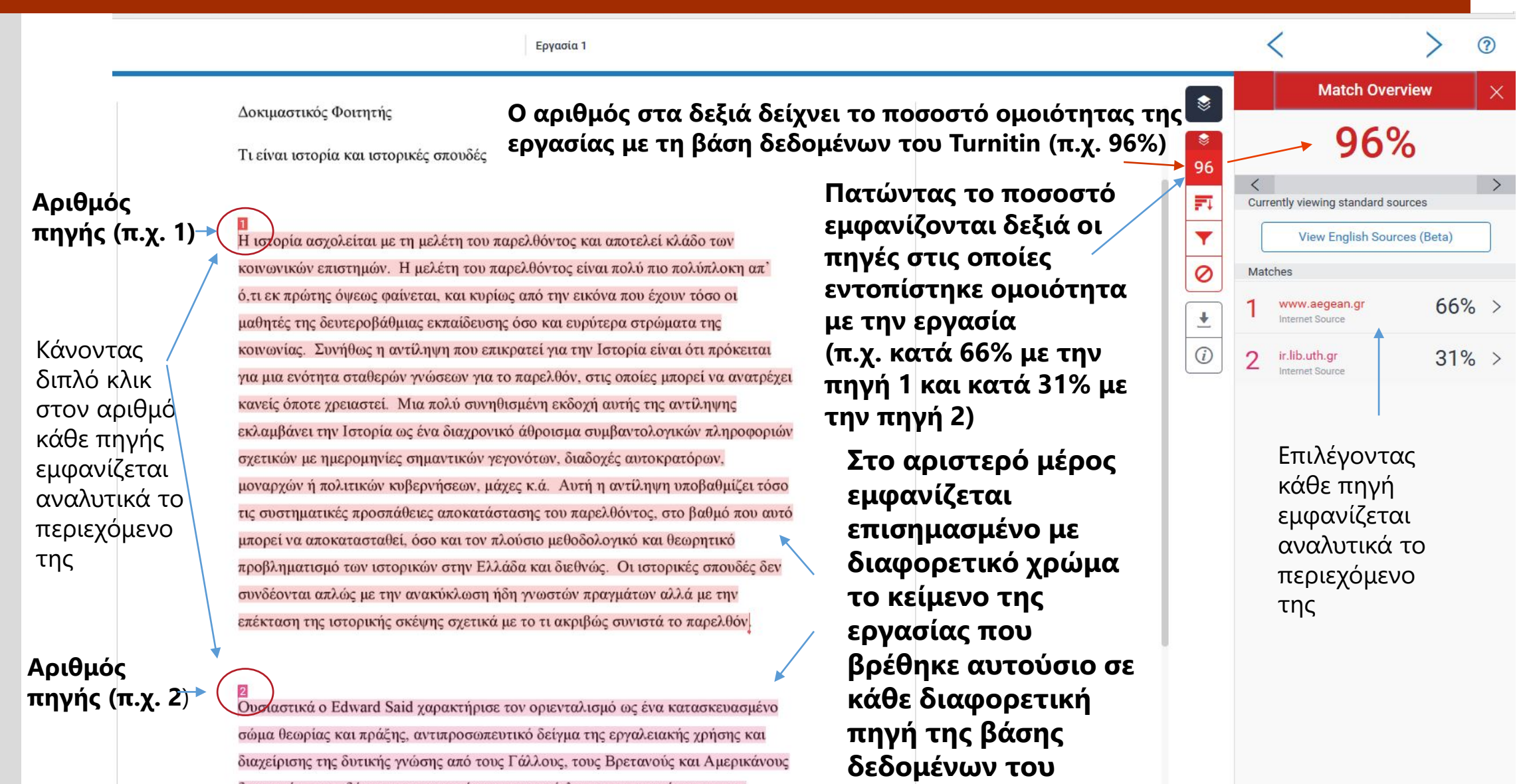

Turnitin

διανοητές, που οδήγησε στη συγκρότηση μιας επίπλαστης αναπαράστασης της

### Χρήση Turnitin: 5δ. Αποτελέσματα ελέγχου φοιτητικής εργασίας

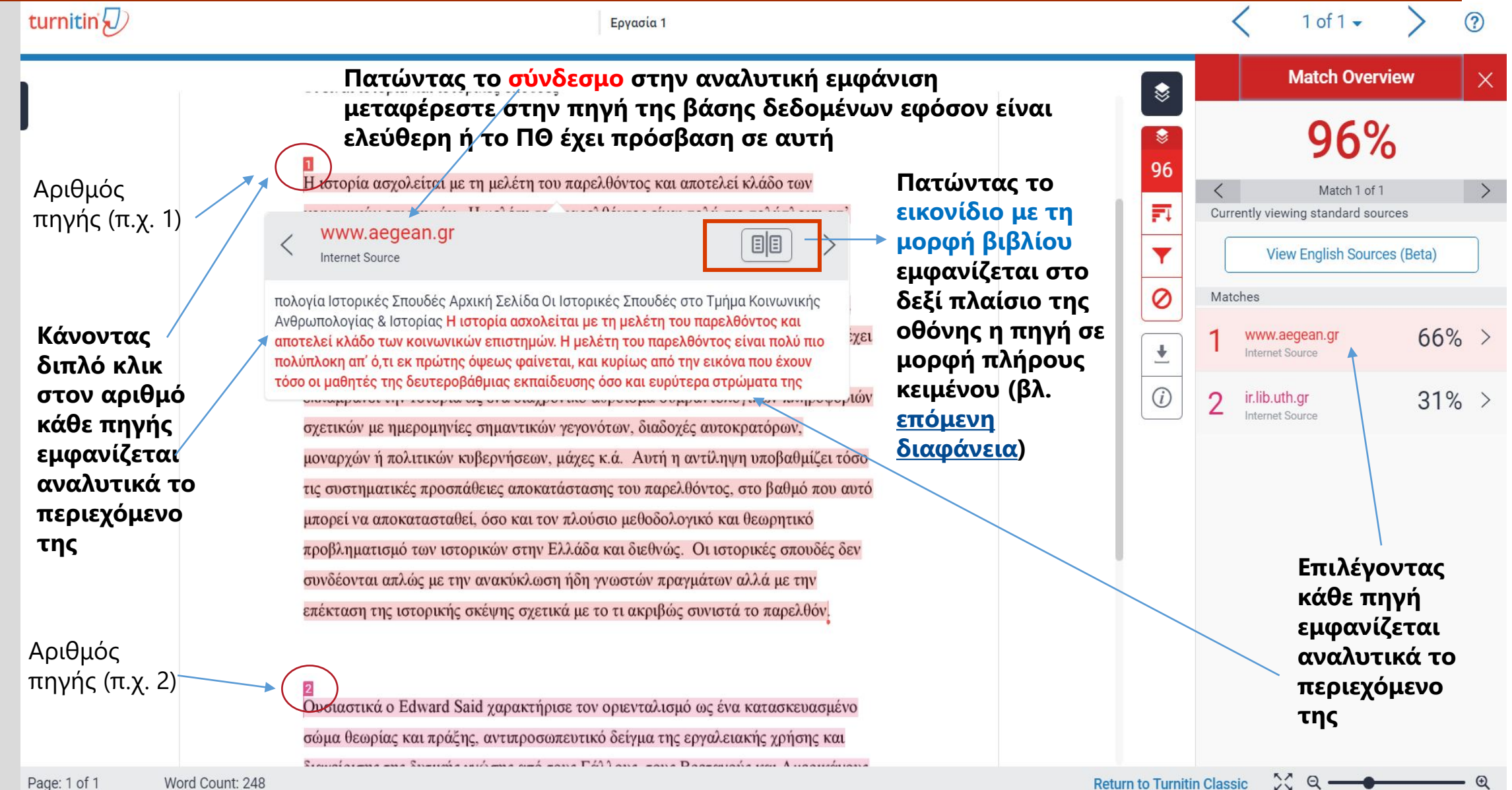

### Χρήση Turnitin: 5ε. Αποτελέσματα ελέγχου φοιτητικής εργασίας

turnitin 刀 1 of 1 -? Εργασία 1 Full Source Text X πατώντας το 蒙 Match 1 of 1 > < εικονίδιο με \$ τη μορφή http://www.sah.aegean... 65% 96 Internet Source Η ιστορία ασχολείται με τη μελέτη του παρελθόντος και αποτελεί κλάδο των βιβλίου στην Αριθμός ορμραλει οιμαντικά στην ανθρωπολογια της -1 κοινωνικών επιστημών. Η μελέτη του παρελθόντος είναι πολύ πιο πολύπλοκη απ' αναλυτική Νότιας Ευρώπης και της Βαλκανικής. 3. Οι πηγής (π.χ. 1) Ιστορικές Σπουδές στο Τμήμα Κοινωνικής ό,τι εκ πρώτης όψεως φαίνεται, και κυρίως από την εικόνα που έχουν τόσο οι εμφάνιση στο Y Ανθρωπολογίας και Ιστορίας Η ΙΣΤΟΡΙΑ μαθητές της δευτεροβάθμιας εκπαίδευσης όσο και ευρύτερα στρώματα της δεξί πλαίσιο ασχολείται με τη μελέτη του παρελθόντος Ø και αποτελεί κλάδο των κοινωνικών κοινωνίας. Συνήθως η αντίληψη που επικρατεί για την Ιστορία είναι ότι πρόκειται της οθόνης επιστημών. Η μελέτη του παρελθόντος είναι για μια ενότητα σταθερών γνώσεων για το παρελθόν, στις οποίες μπορεί να ανατρέχει πολύ πιο πολύπλοκη απ' ό,τι εκ πρώτης παρατίθεται η ŧ όψεως φαίνεται, και κυρίως από την εικόνα κανείς όποτε χρειαστεί. Μια πολύ συνηθισμένη εκδοχή αυτής της αντίληψης το πλήρες που έχουν τόσο οι μαθητές της *(i)* εκλαμβάνει την Ιστορία ως ένα διαχρονικό άθροισμα συμβαντολογικών πληροφοριών δευτεροβάθμιας εκπαίδευσης όσο και κείμενο της ευρύτερα στρώματα της κοινωνίας. Συνήθως σχετικών με ημερομηνίες σημαντικών γεγονότων, διαδοχές αυτοκρατόρων, η αντίληψη που επικρατεί για την Ιστορία πηγής σε μοναρχών ή πολιτικών κυβερνήσεων, μάχες κ.ά. Αυτή η αντίληψη υποβαθμίζει τόσο είναι ότι πρόκειται για μια ενότητα μορφή σταθερών γνώσεων για το παρελθόν, στις τις συστηματικές προσπάθειες αποκατάστασης του παρελθόντος, στο βαθμό που αυτό οποίες μπορεί να ανατρέχει κανείς όποτε κειμένου μπορεί να αποκατασταθεί, όσο και τον πλούσιο μεθοδολογικό και θεωρητικό χρειαστεί. Μια πολύ συνηθισμένη εκδοχή (Full Source αυτής της αντίληψης εκλαμβάνει την Ιστορία προβληματισμό των ιστορικών στην Ελλάδα και διεθνώς. Οι ιστορικές σπουδές δεν ως ένα διαχρονικό άθροισμα Text) συνδέονται απλώς με την ανακύκλωση ήδη γνωστών πραγμάτων αλλά με την συμβαντολογικών πληροφοριών σχετικών με ημερομηνίες σημαντικών γεγονότων, επέκταση της ιστορικής σκέψης σχετικά με το τι ακριβώς συνιστά το παρελθόν. διαδοχές αυτοκρατόρων, μοναρχών ή πολιτικών κυβερνήσεων, μάχες κ.ά. Αυτή η αντίληψη υποβαθμίζει τόσο τις συστηματικές προσπάθειες αποκατάστασης του παρελθόντος, στο βαθμό που αυτό Ουσιαστικά ο Edward Said χαρακτήρισε τον οριενταλισμό ως ένα κατασκευασμένο μπορεί να αποκατασταθεί, όσο και τον σώμα θεωρίας και πράξης, αντιπροσωπευτικό δείγμα της εργαλειακής χρήσης και πλούσιο μεθοδολογικό και θεωρητικό προβληματισμό των ιστορικών στην Ελλάδα Securitariana and Succession and and Thilland and December and A manufacture X Q ----**Return to Turnitin Classic** Ð Page: 1 of 1 Word Count: 248

### Χρήση Turnitin: 5στ. Αποτελέσματα ελέγχου φοιτητικής εργασίας

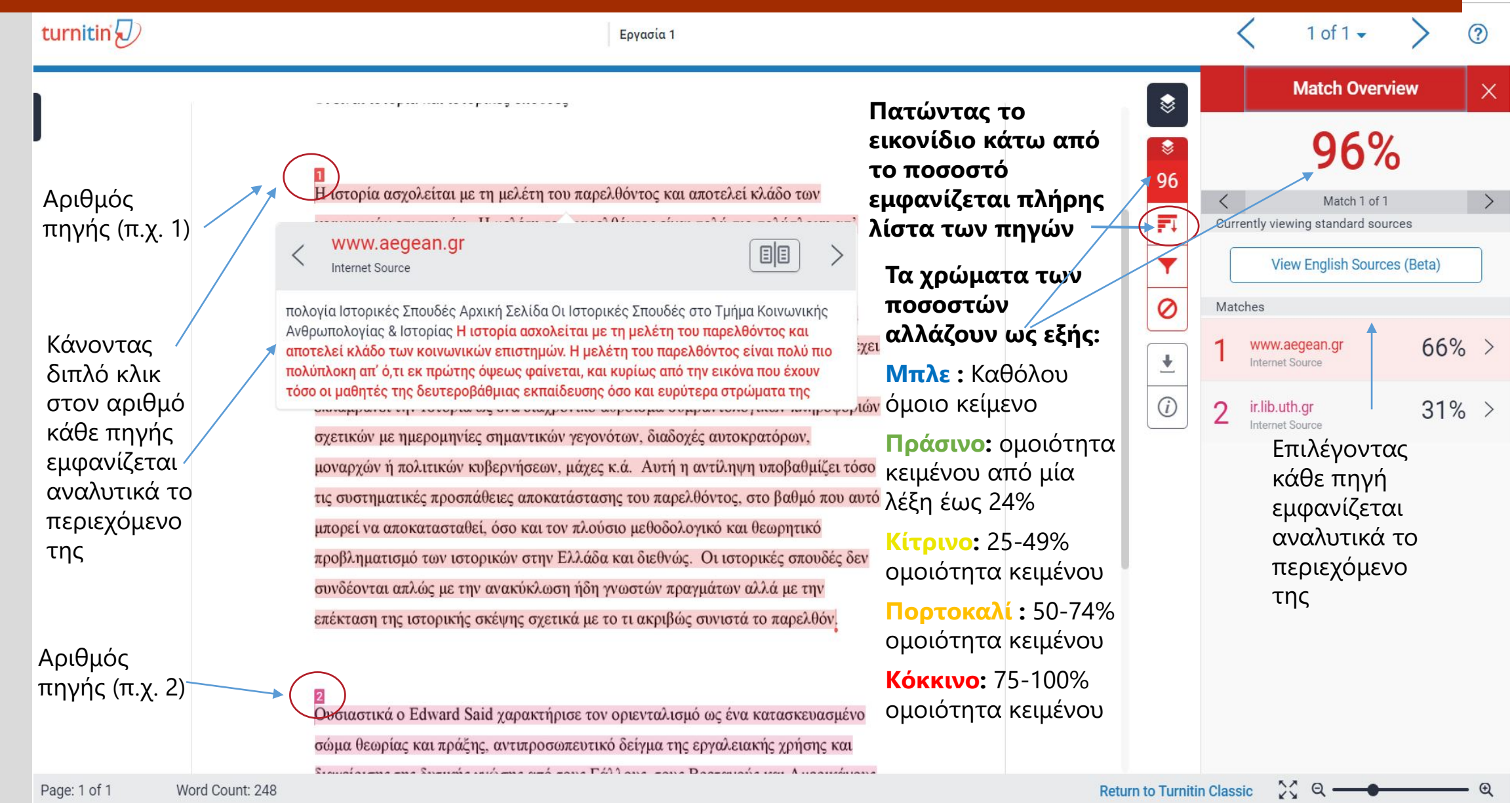

### Χρήση Turnitin: 5ζ. Αποτελέσματα ελέγχου φοιτητικής εργασίας

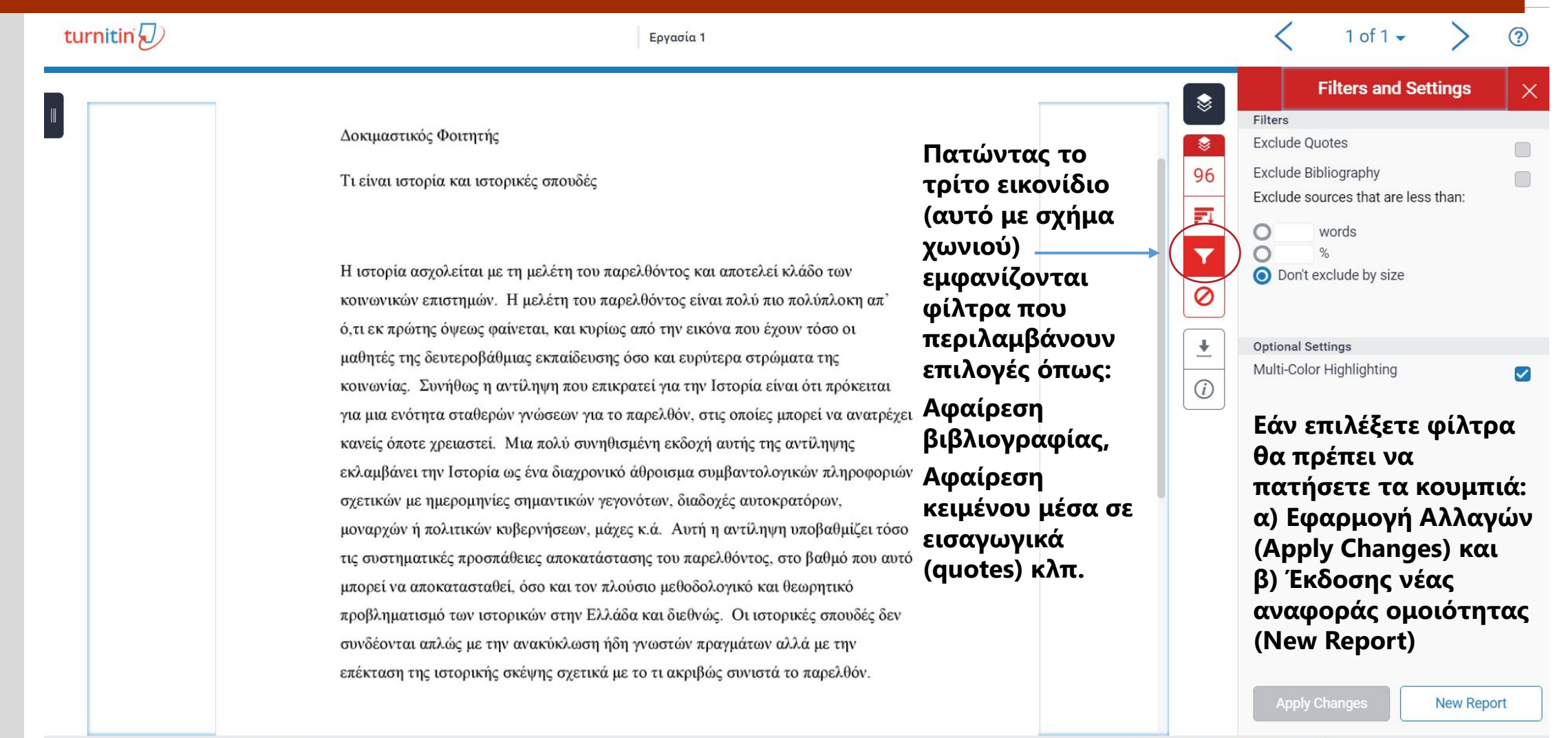

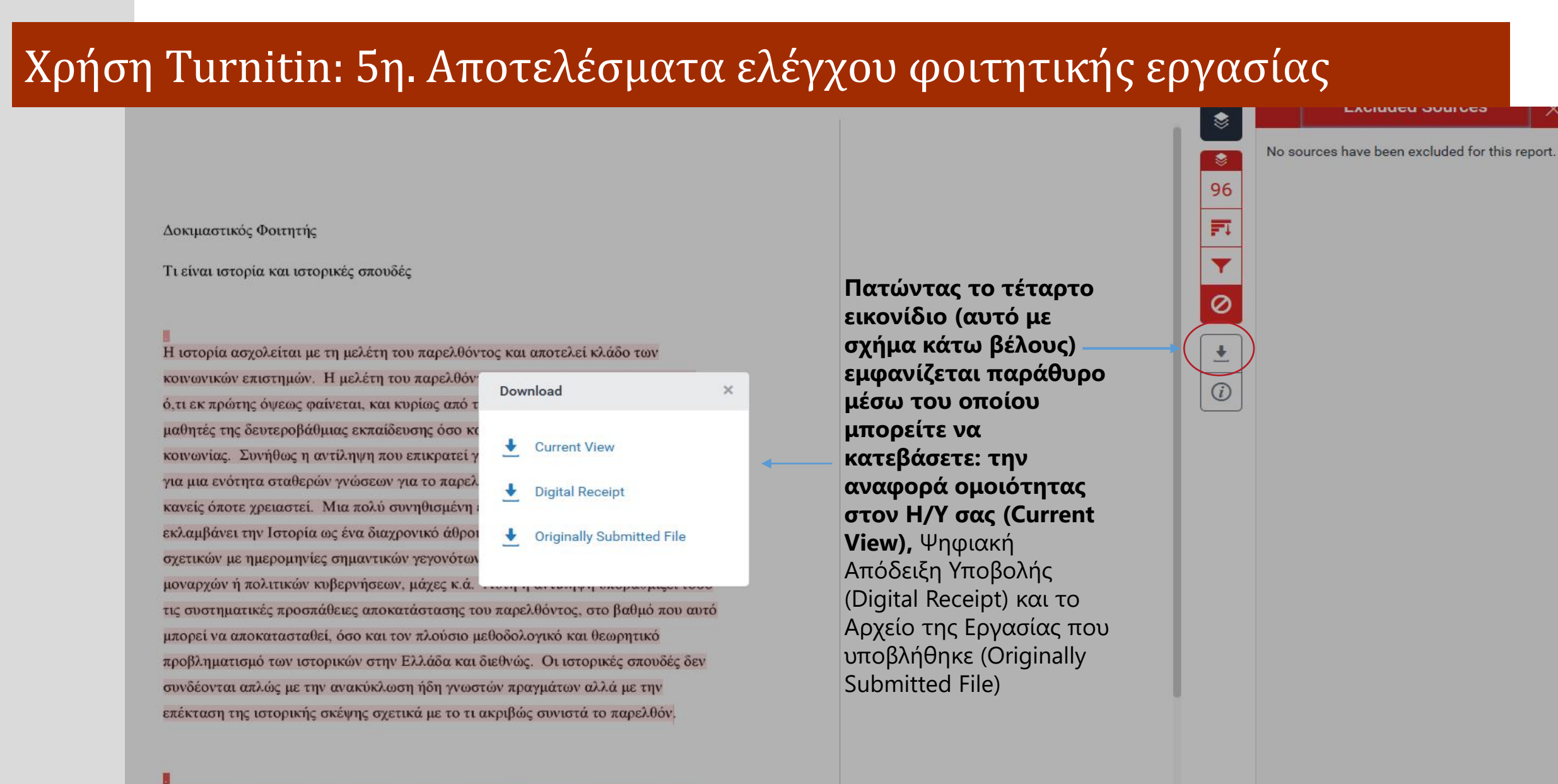

Ουσιαστικά ο Edward Said χαρακτήρισε τον οριενταλισμό ως ένα κατασκευασμένο σώμα θεωρίας και πράζης, αντιπροσωπευτικό δείγμα της εργαλειακής χρήσης και διαχείρισης της δυτικής γνώσης από τους Γάλλους, τους Βρετανούς και Αμερικάνους

### Χρήση Turnitin: 5θ. Αποτελέσματα ελέγχου φοιτητικής εργασίας

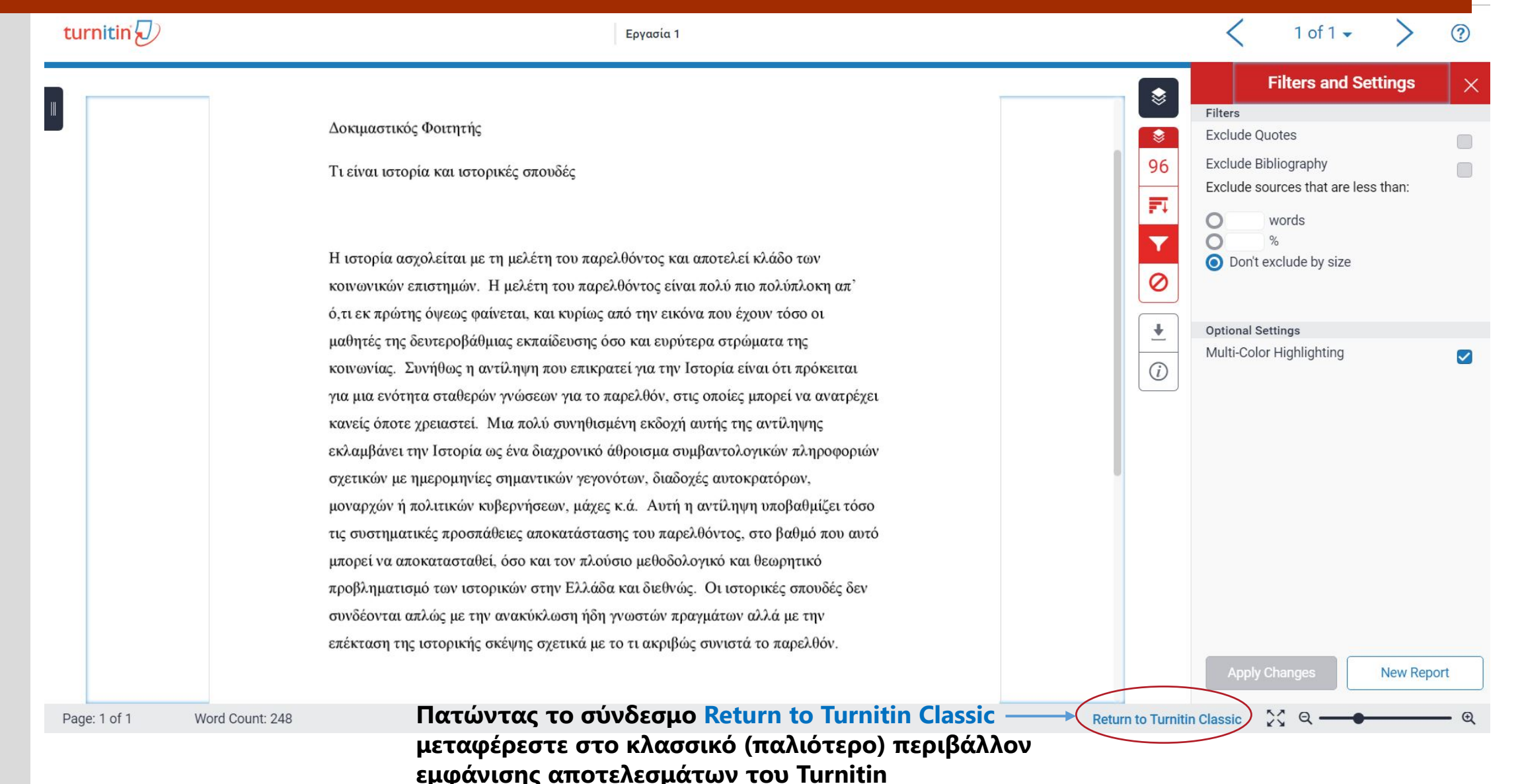

### Χρήση Turnitin: 5ι. Αποτελέσματα ελέγχου φοιτητικής εργασίας

|                                                                                                    | Try the new, easy-to-use interface                                                                                                    |                                                                  |                                                                               |
|----------------------------------------------------------------------------------------------------|----------------------------------------------------------------------------------------------------|------------------------------------------------------------------|-------------------------------------------------------------------------------|
| σαγωγή στην Ιστορία 1η εργασία - DUE 31-Jan-2018 •                                                                                                    |                                                                                                    | 📩 Roadmap                                                        | Paper 1 of 1                                                                  |
| Originality C GradeMark C PeerMark                                                                                                    | Εργασία 1<br>ΒΥ ΔΟΚΙΜΑΣΤΙΚΌΣ ΦΟΙΤΗΤΉΣ                                                                                                    | turnitin                                                         | 96%<br>SIMILAR OUT OF 0                                                       |
| Πατώντας το σύνδεα<br>μεταφέρεστε στο πρ<br>εμφάνισης αποτελεσ                                                                                                    | σμο Try the new, easy-to-use interface<br>οηγούμενο (default) περιβάλλον<br>φάτων του Turnitin                                                                                                    | Match Ove                                                        | EWING STANDARD SOURCES                                                        |
| Δοκιμαστικός Φοιτητής                                                                                                    |                                                                                                    | EN Vie<br>MATCHES                                                | ew English Sources (Beta)                                                     |
| Τι είναι ιστορία και ιστορικές σπουδές                                                                                                    |                                                                                                    | 1 www.ad<br>Internet s                                           | egean.gr<br>source 66%                                                        |
| Η ιστορία ασχολείται με τη μελέτη του παρελ                                                                                                    | θόντος και αποτελεί κλάδο των                                                                                                    |                                                                  | source                                                                        |
| κοινωνικών επιστημών. Η μελέτη του παρελ<br>ό,τι εκ πρώτης όψεως φαίνεται, και κυρίως α<br>μαθητές της δευτεροβάθμιας εκπαίδευσης όσ<br>κοινωνίας. Συνήθως η αντίληψη που επικρατ<br>για μια ενότητα σταθερών γνώσεων για το πα<br>κανείς όποτε χρειαστεί. Μια πολύ συνηθισμά | θόντος είναι πολύ πιο πολύπλοκη απ'<br>πό την εικόνα που έχουν τόσο οι<br>το και ευρύτερα στρώματα της<br>τεί για την Ιστορία είναι ότι πρόκειται<br>αρελθόν, στις οποίες μπορεί να ανατρέχει<br>ένη εκδοχή αυτής της αντίληψης | Πατών<br>σύνδε<br><mark>Repor</mark><br>σε περ<br>εμφάν<br>ομοιό | ντας το<br>σμο Text Only<br>t μεταφέρεστε<br>ριβάλλον<br>νισης<br>τητας τύπου |
| εκλαμβανει την Ιστορια ως ενα διαχρονικο α<br>σχετικών με ημερομηνίες σημαντικών γεγονά<br>μοναρχών ή πολιτικών κυβερνήσεων, μάχες ι                                                                                                    | θροισμα συμβαντολογικων πληροφοριων<br>ότων, διαδοχές αυτοκρατόρων,<br>κ.ά. Αυτή η αντίληψη υποβαθμίζει τόσο                                                                                                    | κειμεν<br>επόμε                                                  | νου (βλ.<br>νη διαφάνεια)                                                     |

### Χρήση Turnitin: 5κ. Αποτελέσματα ελέγχου φοιτητικής εργασίας

| Restard to the stard to the | Processed on: 11-Jan-2018 18:09 ΕΕΤ     Εργασία 1       10: 901852350     Βυ Δοκιμαστικός Φοιτητής       vality Report     Submitted: 1                                                                                                    | Similarity by Source<br>Similarity Index<br>96%<br>Student Papers: 0% |
|----------------------------------------------------------------------------------------------------|----------------------------------------------------------------------------------------------------|-----------------------------------------------------------------------|
|                                                                                                    | ument Viewer                                                                                                    |                                                                       |
|                                                                                                    | Je quoted exclude bibliography exclude small matches▼                                                                                                    | mode: 🛛 show highest matches together 😒 🚔 🧳                           |
| <text></text>                                                                                                    | ιοκιμαστικός Φοιτητής Τι είναι ιστορία και ιστορικές σπουδές                                                                                                    | 66% match (Internet from 09-Oct-2008)     http://www.aegean.gr        |
| <text><text><text></text></text></text>                                                                                                    | Η ιστορία ασχολείται με τη μελέτη του παρελθόντος και αποτελεί κλάδο των κοινωνικών επιστημών. Η μελέτη του παρελθόντος είναι πολύ πιο πολύπλοκη απ' ό,τι εκ πρώτης όψεως φαίνεται, και<br>κυρίως από την εικόνα που έχουν τόσο οι μαθητές της δευτεροβάθμιας εκπαίδευσης όσο και ευρύτερα στρώματα της κοινωνίας. Συνήθως η αντίληψη που επικρατεί για την Ιστορία είναι ότι πρόκειται<br>για μια ενότητα σταθερών γνώσεων για το παρελθόν, στις οποίες μπορεί να ανατρέχει κανείς όποτε χρειαστεί. Μια πολύ συνηθισμένη εκδοχή αυτής της αντίληψης εκλαμβάνει την Ιστορία ως ένα διαχρονικό<br>άθροισμα σμιβαντολονικών πληροφοριών στετικών με πιερομπνίες σπιστιτικών χειονόταν, διαδοχές αυτοκρατόρων, μονασχών ή πολιτικών κυβερνήσεων, αίνες κ.ά. Αυτή η αντίληψη που τίληψη τη αντίληψη το το το το το το το το το το το το το | 2 31% match (Internet from 26-May-2016)<br>http://ir.lib.uth.gr       |
| οσοσσταό τους Γάλλος, τους βρετονός και Αμερικόνος δανοστάς, που σόλγορε τηι συνορότηση μας επίκλοστας ανατροροδοτούνται από την ηραγματικό μουία του τραγμάτου, έπαι φάλλος τους βρετονός και Αμερικόνος δανοστάς, που σόλγορε δημιούργησαν νοητές κατασκευές οι οποίες, αντί να σατροροδοτούνται από την ηραγματικό μουία του πραγμάτου, έπαι φάλλος της σας ανττίγρασφο της αναφοράς ο μιοιότη τακ<br>παίατο ενός ηγεμονικού φαντασιακού.<br>Περιβάλλον εμφφάνισης ομοιότητας<br>τύπου κειμένου Text Only Report                                                                                                    | τις συστηματικές προσπάθειες αποκατάστασης του παρελθόντος, στο βαθμό που αυτό μπορεί να αποκατασταθεί, όσο και τον πλούσιο μεθοδολογικό και θεωρητικό προβληματισμό των ιστορικών στην<br>Ελλάδα και διεθνώς. Οι ιστορικές σπουδές δεν συνδέονται απλώς με την ανακύκλωση ήδη γνωστών πραγμάτων αλλά με την επέκταση της ιστορικής σκέψης σχετικά με το τι ακριβώς συνιστά το παρελθόν.                                                                                                    | Πατώντας το εικονίδι                                                  |
| μπορεττε να<br>κατεβάσετε στον Η/Υ<br>σας αντίγραφο της<br>αναφοράς ομοιότητας<br>με τη μορφή κειμένου<br>Τύπου κειμένου Text Only Report                                                                                                    | Ουσιαστικά ο Edward Said χαρακτήρισε τον οριενταλισμό ως ένα κατασκευασμένο σώμα θεωρίας και πράξης, αντιπροσωπευτικό δείγμα της εργαλειακής χρήσης και διαχείρισης της δυτικής γνώσης<br>anό τους Γάλλους, τους Βρετανούς και Αμερικάνους διανοητές, που οδήγησε στη συγκρότηση μιας επίπλαστης αναπαράστασης της Ανατολής. Επισήμανε πως τόσο η πολιτικοοικονομική δύναμη των<br>αποικιοκρατών όσο και η αναπαραστατική ιδιότητα του γραπτού λόγου δημιούργησαν νοητές κατασκευές οι οποίες, αντί να ανατροφοδοτούνται από την πραγματική ουσία των πραγμάτων, έπαιρναν πνοή στο<br>πλαίσιο ενός πνεμονικού φαντασιακού.                                                                                                    | του εκτυπωτή                                                          |
| σας αντίγραφο της<br>αναφοράς ομοιότητας<br>Τύπου κειμένου Text Only Report                                                                                                    |                                                                                                    | κατεβάσετε στον Η/Υ                                                   |
| με τη μορφή κειμένου<br>Περιβάλλον εμφάνισης ομοιότητας<br>τύπου κειμένου Text Only Report                                                                                                    |                                                                                                    | σας αντίγραφο της                                                     |
| Περιβάλλον εμφάνισης ομοιότητας<br>τύπου κειμένου Text Only Report                                                                                                    |                                                                                                    | με τη μορφή κειμένου                                                  |
| τύπου κειμένου Text Only Report                                                                                                    | Περιβάλλον εμφάνισης ομοιότητας                                                                                                    |                                                                       |
|                                                                                                    | τύπου κειμένου Text Only Report                                                                                                    |                                                                       |
|                                                                                                    |                                                                                                    |                                                                       |
|                                                                                                    |                                                                                                    |                                                                       |
|                                                                                                    |                                                                                                    |                                                                       |

### Χρήση Turnitin: 5λ. Αποτελέσματα ελέγχου φοιτητικής εργασίας

Επισημαίνεται ότι το σύστημα <u>Turnitin</u> δεν εντοπίζει λογοκλοπή αλλά παράγει αναφορές ομοιότητας (similarity reports) των φοιτητικών εργασιών ή διατριβών σε σχέση με τη <u>βάση δεδομένων</u> ελεύθερων και συνδρομητικών πηγών και προγενέστερων εργασιών/διατριβών.

Κάθε διδάσκων πρέπει να εξετάζει με ιδιαίτερη προσοχή τις αναφορές με μεγάλο ποσοστό ομοιότητας και κυρίως το που ακριβώς εντοπίστηκαν τα ίδια κείμενα (δείτε περισσότερα εδώ)

### Σύνδεσμοι οδηγών Turnitin

Για αναλυτικότερους **οδηγούς εκπαιδευτή** στην αγγλική γλώσσα μπορείτε να επισκεφθείτε τους παρακάτω συνδέσμους της Εταιρείας Turnitin (*σημειώνεται ότι το ΠΘ έχει πρόσβαση μόνο στο module Originality Check* για πρόληψη της λογοκλοπής του περιβάλλοντος Feedback Studio)

Γενική ιστοσελίδα οδηγών εκπαιδευτή: <u>https://guides.turnitin.com/01\_Manuals\_and\_Guides/Instructor\_Guides</u>

Διαχείριση μαθημάτων (τάξεων): https://guides.turnitin.com/01 Manuals and Guides/Instructor Guides/Feedback Studio/13 Managing Classes/Creating%2C Reactiv ating%2C and Copying Classes

Διαχείριση εργασιών:

https://guides.turnitin.com/01\_Manuals\_and\_Guides/Instructor\_Guides/Feedback\_Studio/15\_Managing\_Assignments

Διαχείριση αναφορών ομοιότητας (similarity reports): https://guides.turnitin.com/01 Manuals and Guides/Instructor Guides/Feedback Studio/19 The Similarity Report

Ερμηνεία αναφορών ομοιότητας (similarity reports):

https://guides.turnitin.com/01 Manuals and Guides/Instructor Guides/Feedback Studio/19 The Similarity Report/I nterpreting the Similarity Report

Εκπαιδευτικά videos: <u>https://www.youtube.com/channel/UCG9mtsMkQaDDq3PSxa5zMEA/videos</u>

### Πρόσβαση και οδηγίες εγγραφής φοιτητών

Στην παρούσα φάση παροχής της υπηρεσίας δεν υποστηρίζεται η εγγραφή φοιτητών κεντρικά, δηλ. δεν εγγράφονται και δεν παρέχεται υποστήριξη για την εγγραφή των φοιτητών και την ανάρτηση εργασιών από τους ίδιους στα πλαίσια μαθημάτων (classes). Μετά την αξιολόγηση της χρήσης του Turnitin κατά το τρέχον εξάμηνο, και εφόσον υπάρξει τεχνική δυνατότητα ενσωμάτωσης του στο <u>openeclass</u> του ΠΘ θα εξεταστεί εκ νέου η κεντρική υποστήριξη του Τυτοτήριξη του Τυτοτήριξη για την ανάρτηση εργασιών από τους όλους στα πλαίσια μαθημάτων (classes). Μετά την αξιολόγηση της χρήσης του Τυτοτήτη κατά το τρέχον εξάμηνο, και εφόσον υπάρξει τεχνική δυνατότητα ενσωμάτωσης του στο <u>openeclass</u> του ΠΘ θα εξεταστεί εκ νέου η κεντρική υποστήριξη φοιτητών για πρόσβαση και χρήση του Turnitin.

Σε περίπτωση που κάποιος διδάσκων επιθυμεί να εγγράψει φοιτητές και να τους δώσει τη δυνατότητα να ανεβάσουν εργασίες, τεχνικά μπορεί να το κάνει ακολουθώντας τις οδηγίες διδάσκοντα και στέλνοντας στους φοιτητές τις οδηγίες υποβολής εργασιών που θα βρει στις παρακάτω ιστοσελίδες και videos:

Εγγραφή φοιτητών από διδάσκοντα: https://guides.turnitin.com/01 Manuals and Guides/Instructor Guides/Feedback Studio/11 Student Enrollment

Video εγγραφής φοιτητών από διδάσκοντα: <u>https://www.youtube.com/watch?v=2ivlqpbQU10</u>

Υποβολή εργασιών από φοιτητές: https://guides.turnitin.com/01 Manuals and Guides/Student Guides/Feedback Studio/11 Submitting a Paper

Video υποβολής εργασιών από φοιτητές: <u>https://www.youtube.com/watch?time\_continue=1&v=Ebgryeynx1s</u>

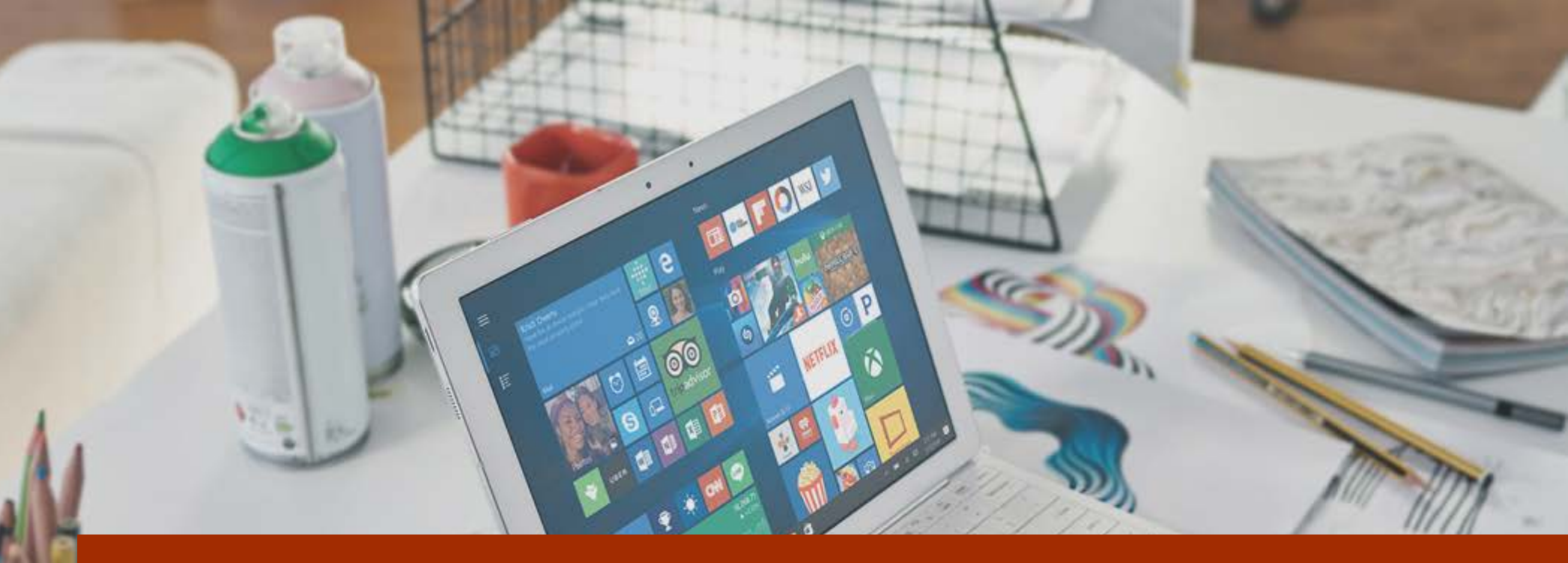

Περισσότερες πληροφορίες για την πρόληψη της λογοκλοπής και τα στοιχεία των τεχνικών υποστήριξης θα βρείτε στην ιστοσελίδα

Υπηρεσία Πρόληψης Λογοκλοπής του δικτυακού τόπου της

Βιβλιοθήκης & Κέντρου Πληροφόρησης του ΠΘ

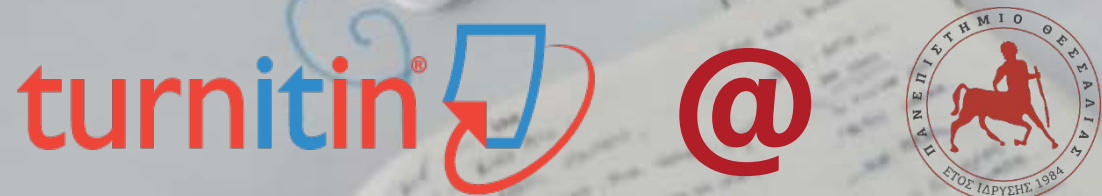